ePerformance: Full User Navigation Presentation

~UC Santa Cruz SHR~ *"The purpose of staff human resources (SHR) is to build a strong and healthy University."* 

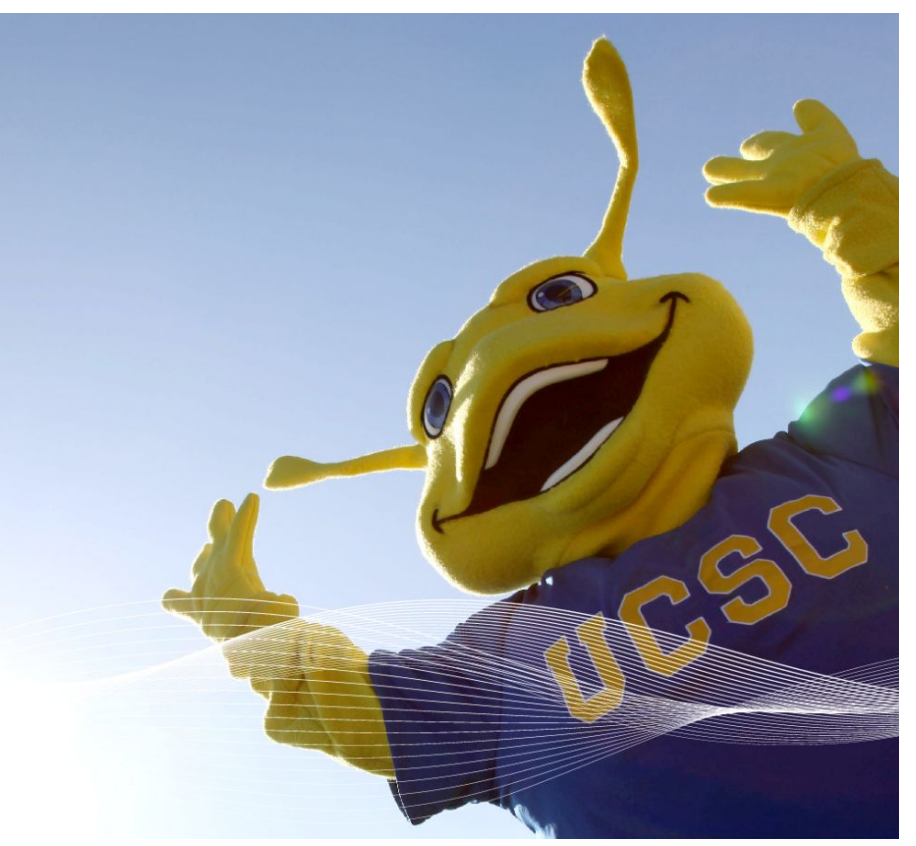

(SHR inspirational Slug, courtesy of Detmar Finke)

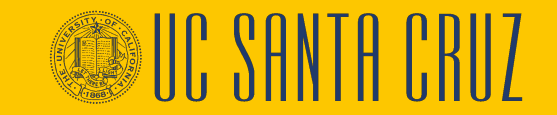

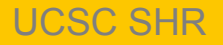

#### **Course Agenda**

01. ePerformance Overview

02. Defining Criteria

03. Performance Notes

04. Nominating Participants

05. Employee Self Evaluation

06. Review Participant and Employee Evaluations

07. Completing the Manager Evaluation

08. View Historical Performance Evaluations

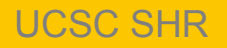

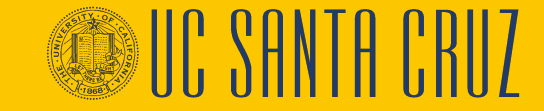

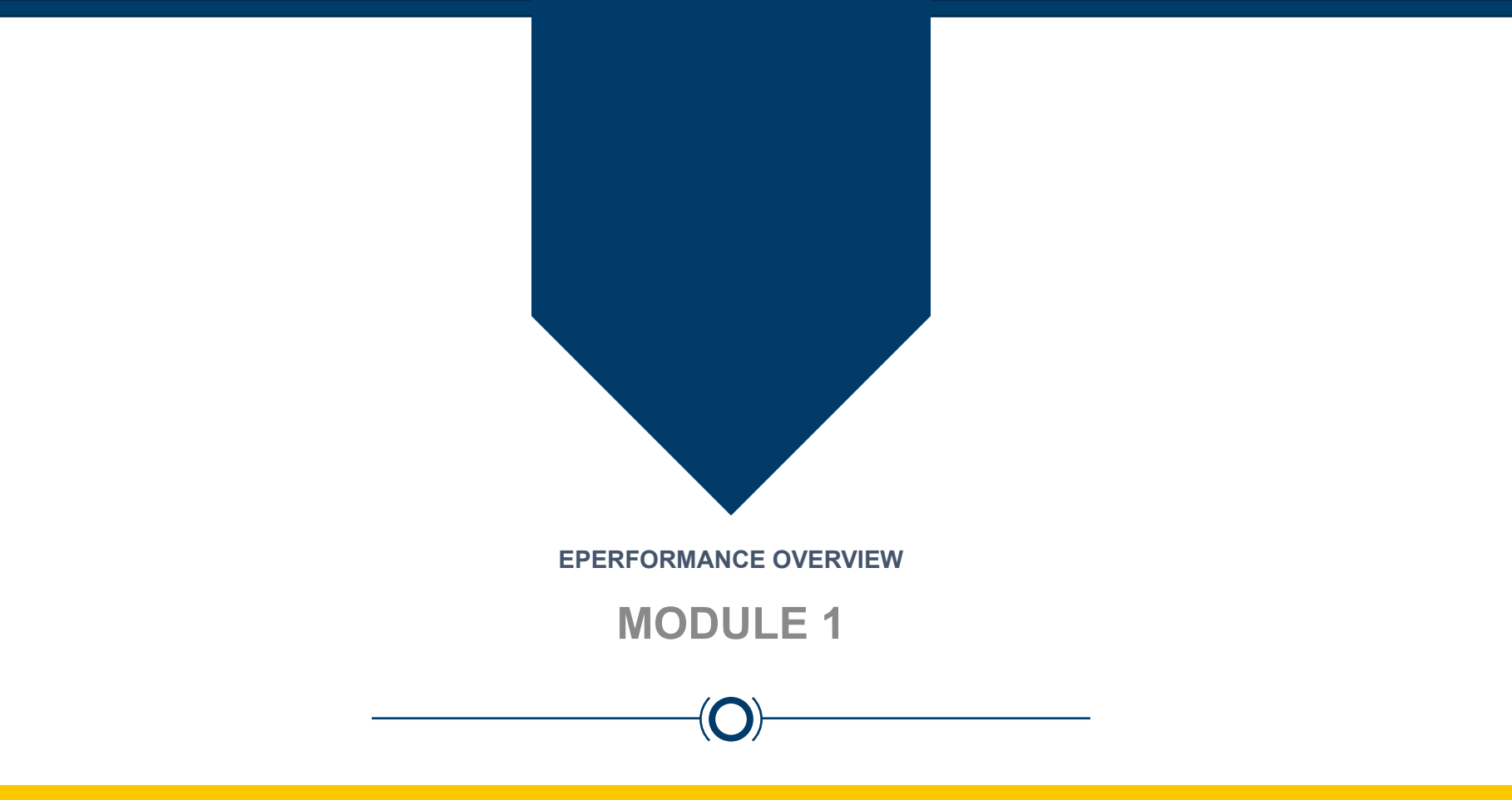

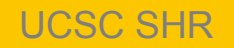

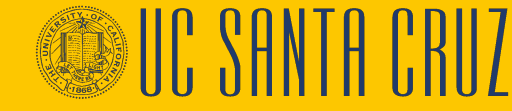

#### **Module Objectives**

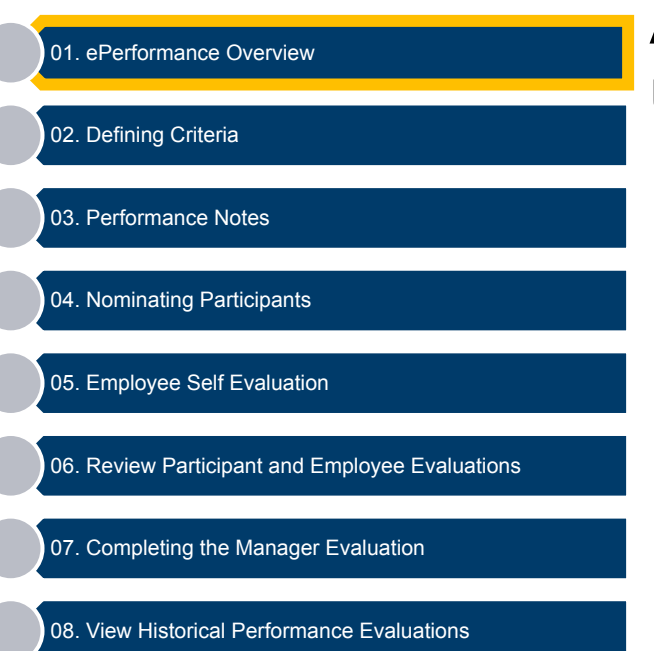

At the end of this module you should understand the following:

- the ePerformance module of UCPath
- the two evaluation types used in ePerformance
- the business process for annual performance evaluations
- the business process for probationary performance evaluations

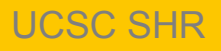

#### **Performance Workcenter – Navigation**

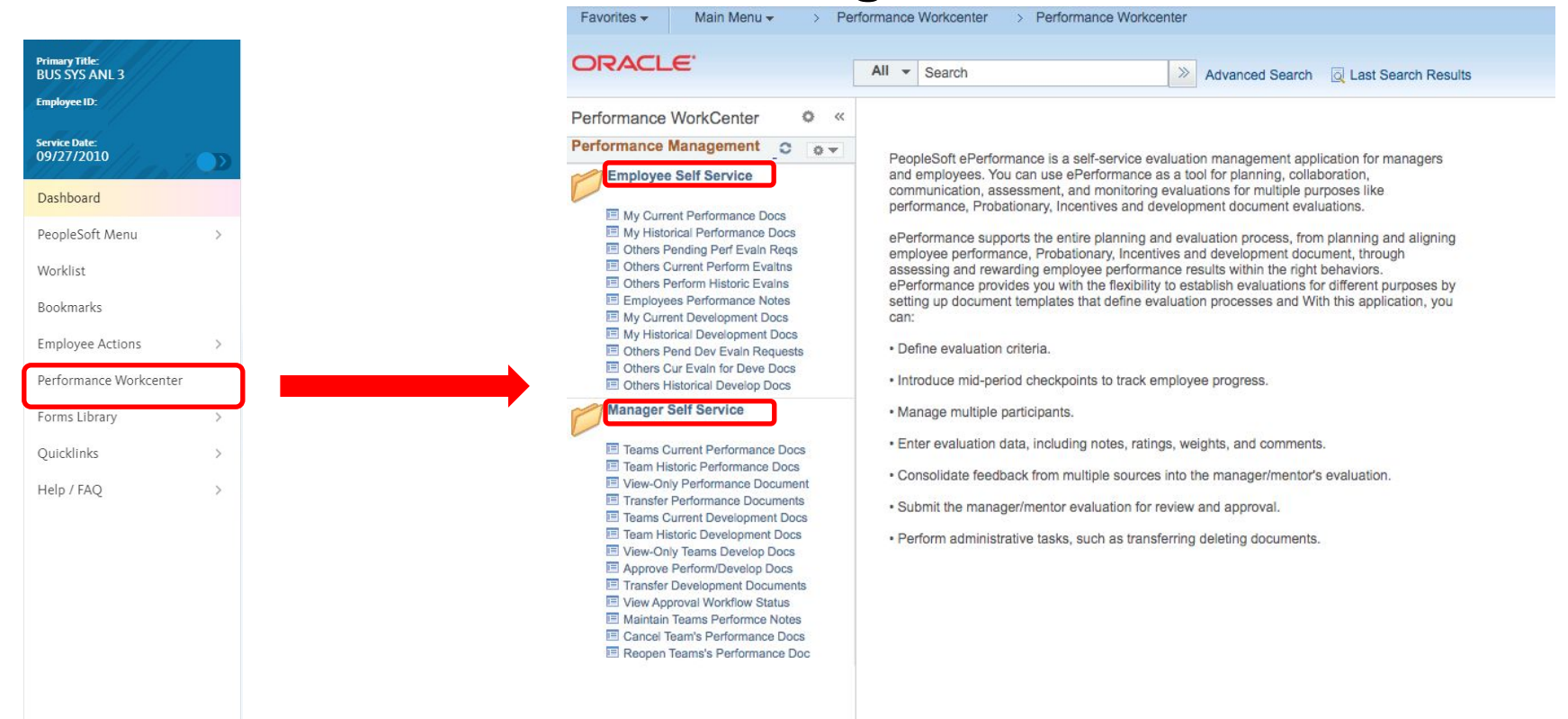

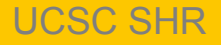

# **2** Document Types

- Annual Performance
   Evaluations
  - SCCMP Annual Performance Docs
- Probationary Performance Evaluations
  - SCCMP Probationary Documents

#### **Current Performance Documents**

Listed are the current performance documents for which you are the Manager.

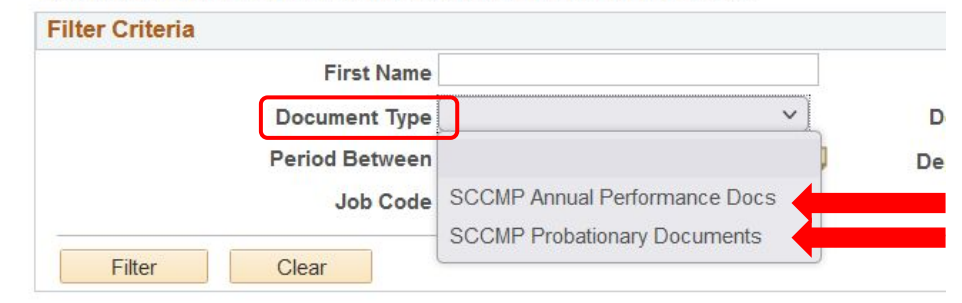

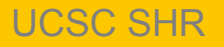

## **Annual Performance Evaluations**

- Created by ELR ePerformance administrator at the beginning of the performance cycle\*
- Assigned to the supervisor based on position hierarchy
- Supervisor and Employee receive email notification only when a performance evaluation has been created

#### ePerformance does not send reminder notifications

• Define Criteria step may be started when the evaluation is created, and finalized and approved at the end of the performance cycle, just before nominating participants/employee evaluation steps

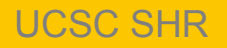

#### **Annual Performance Evaluations - Workflow**

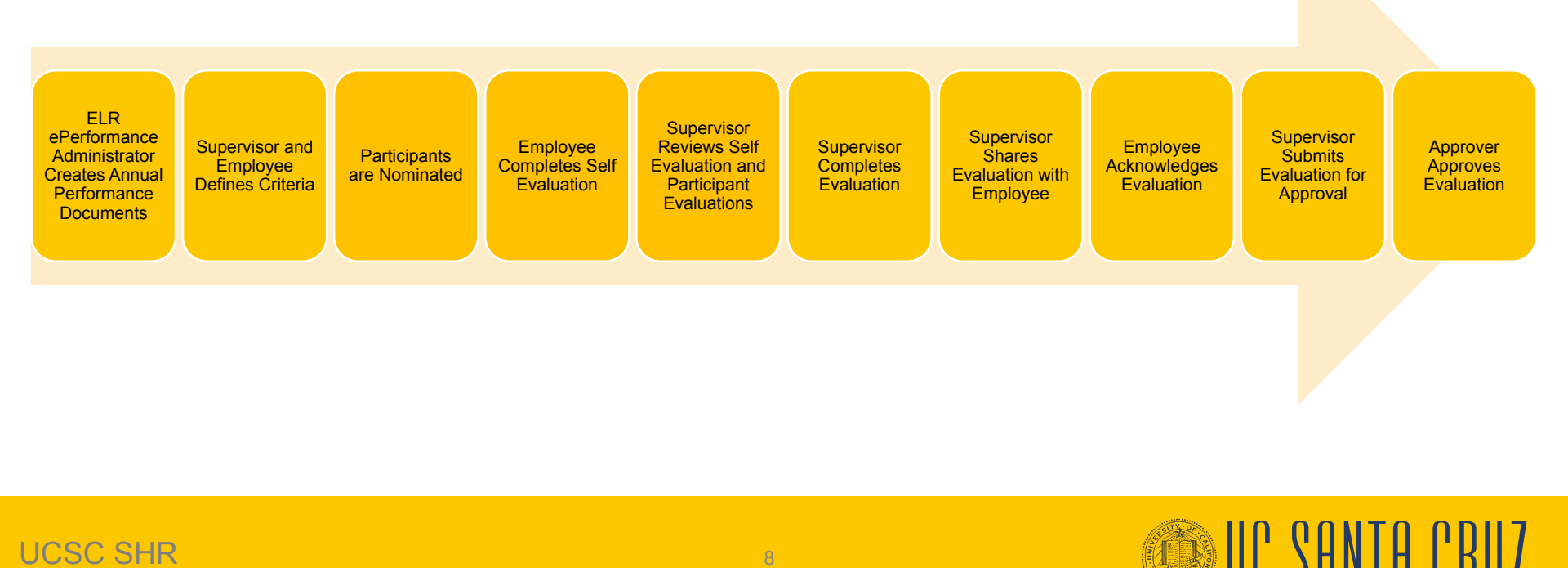

# **Probationary Evaluations**

- Created by ELR ePerformance Administrator upon hire. Then ELR creates annual evaluations after probation is completed
- Assigned to designated supervisor within UCPath
- Supervisors receive an email from UCPath when Probationary Evaluation is created
  - Email will contain probationary end date information
  - ePerformance does not send reminder notifications (google calendar reflects upcoming probationary end dates)
- Criteria only include Job Functions and Common Standards
- Does not allow employee self evaluation or participant feedback

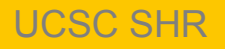

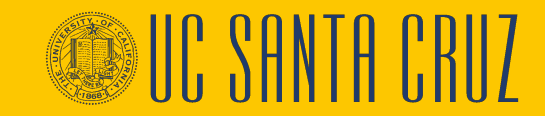

## **Probationary Evaluations - Workflow**

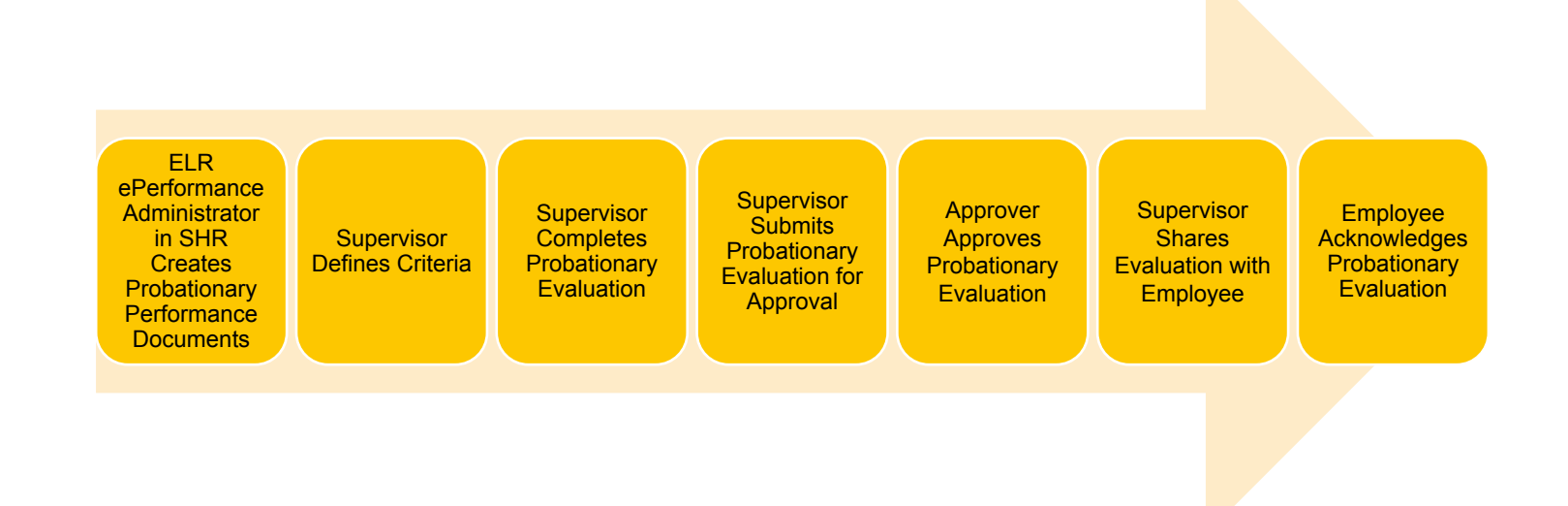

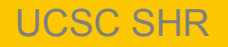

# **Annual vs. Probationary Evaluations**

| Annual                                                                                                    | Probationary                                                                                                    |
|----------------------------------------------------------------------------------------------------|----------------------------------------------------------------------------------------------------|
| <b>ELR ePerformance administrator</b> creates annual performance documents according to the approval type determined by the division. | <b>ELR ePerformance administrator</b> creates probationary performance documents.ELR will also create the annual evaluation after probation is complete |
| Annual performance evaluation has Functions, Goals and Common Standards tabs.                                                         | Probationary performance evaluation only has a Functions<br>and a Common Standards tab.                                                                 |
| Supervisors & employees can nominate people to participate in the employee's annual performance evaluation.                           | There is no option to nominate a participant for probationary performance evaluations.                                                                  |
| Employee completes a self evaluation for annual performance evaluations.                                                              | Employee does not complete a self evaluation for probationary performance evaluations.                                                                  |
| Annual performance evaluation is first acknowledged by the employee and then approved by the approver.                                | Probationary evaluation is first approved by the approver and then acknowledged by the employee.                                                        |
| Employee has the option to leave comments when acknowledging an annual performance evaluation.                                        | Employee does not have an option to leave comments<br>when acknowledging a probationary performance<br>evaluation.                                      |

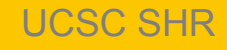

# **Annual Evaluation Template Types**

Manager (MGR) Approve: Approved by the supervisor's supervisor

Administrator (ADM) Approve: Approved by divisional ePerformance Administrator

| Document Type            | Template <b>•</b>      |
|--------------------------|------------------------|
| SCCMP Annual Performance | Non Rep Annual - MGR   |
| Docs                     | Approve                |
| SCCMP Annual Performance | Represent Annual - MGR |
| Docs                     | Approve                |
| SCCMP Annual Performance | Represent Annual - ADM |
| Docs                     | Approve                |
| SCCMP Annual Performance | Non Rep Annual - ADM   |
| Docs                     | Approve                |

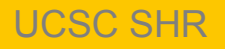

# **VIEW ALL EE PERFORMANCE DOCUMENT**

# View-Only Documents Employee Selection Criteria Select the employee you would like to view comments for. As Of Date 09/10/2021 Refresh Employees Michele Select Name Empl ID Select Select Sonya Zhang 10295...J

#### View Performance Documents

| Performar   | nce Documents |                                  |                        |               |              |            |                   | Personaliz         | Find   🖉   🔣    |     |
|-------------|---------------|----------------------------------|------------------------|---------------|--------------|------------|-------------------|--------------------|-----------------|-----|
| Employee ID | Name          | Document Type                    | Document Status        | Business Unit | Period Begin | Period End | Job Title         | Next Action        | Manager         |     |
| 5050        | Sonya Zhang   | SCCMP Annual<br>Performance Docs | Evaluation in Progress | SCCMP         | 03/02/2021   | 03/02/2021 | EMPLOYEE REL REPR | Update and Submit  | James Chhua     |     |
| 5050        | Sonya Zhang   | SCCMP Annual<br>Performance Docs | Define Criteria        | SCCMP         | 03/01/2021   | 03/01/2021 | EMPLOYEE REL REPR | Update and Approve | James Chhua     |     |
| 050         | Sonya Zhang   | SCCMP Annual<br>Performance Docs | Define Criteria        | SCCMP         | 07/01/2020   | 06/30/2021 | EMPLOYEE REL REPR | Update and Approve | Junyu Hingorani |     |
| 10200050    | Sonya Zhang   | SCCMP Annual<br>Performance Docs | Completed              | SCCMP         | 07/01/2019   | 06/30/2020 | EMPLOYEE REL REPR | Completed          | Chris Cao       | 100 |

#### Manager Self Service

Teams Current Performance Docs
 Team Historic Performance Document
 View-Only Performance Documents
 Transfer Performance Documents
 Teams Current Development Docs
 Team Historic Development Docs
 View-Only Teams Develop Docs
 Approve Perform/Develop Docs
 Transfer Development Documents
 View Approval Workflow Status
 Maintain Teams Performce Notes

## **View Approval Workflow Status**

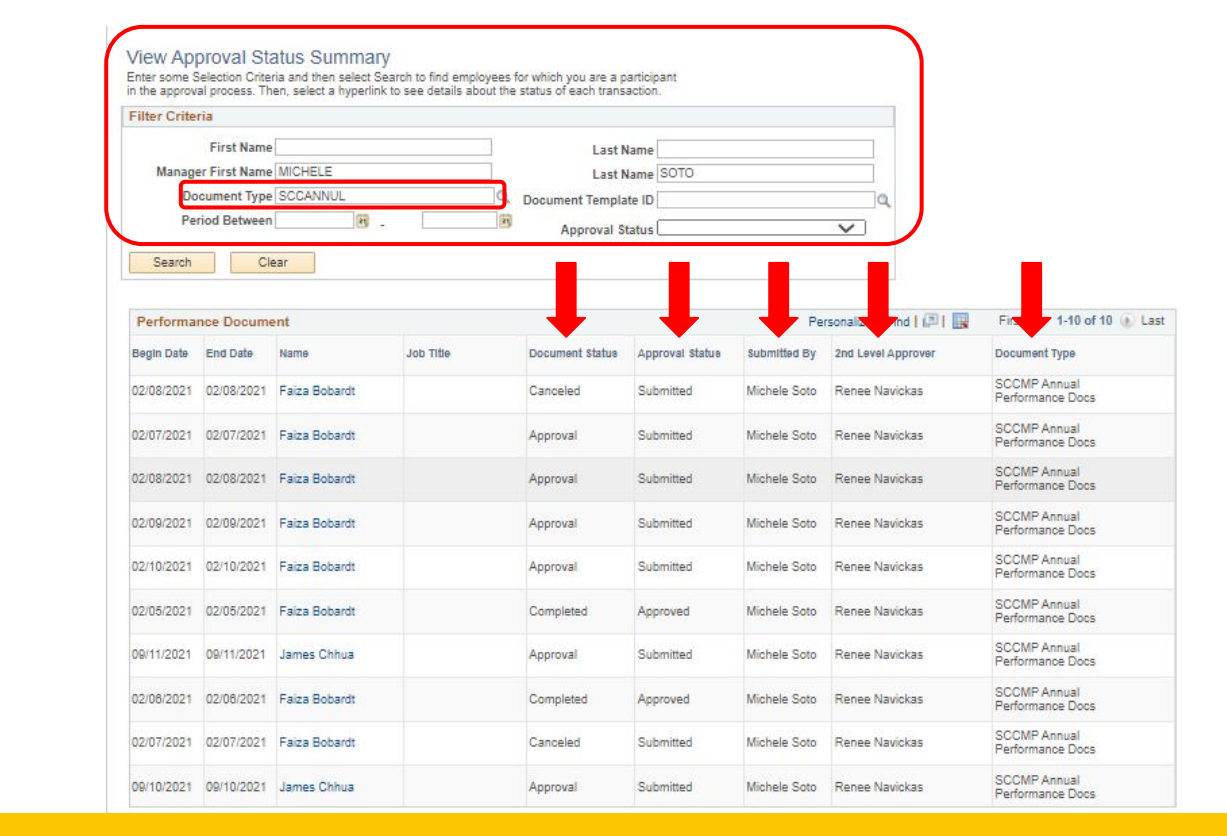

#### Manager Self Service

Teams Current Performance Docs
 Team Historic Performance Document
 View-Only Performance Documents
 Transfer Performance Documents
 Teams Current Development Docs
 Team Historic Development Docs
 View-Only Teams Develop Docs
 Approve Perform/Develop Docs
 Transfer Development Documents
 View Approval Workflow Status

Maintain Teams Performce Notes

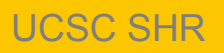

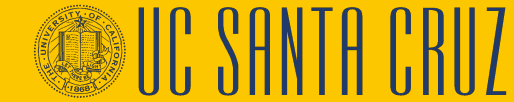

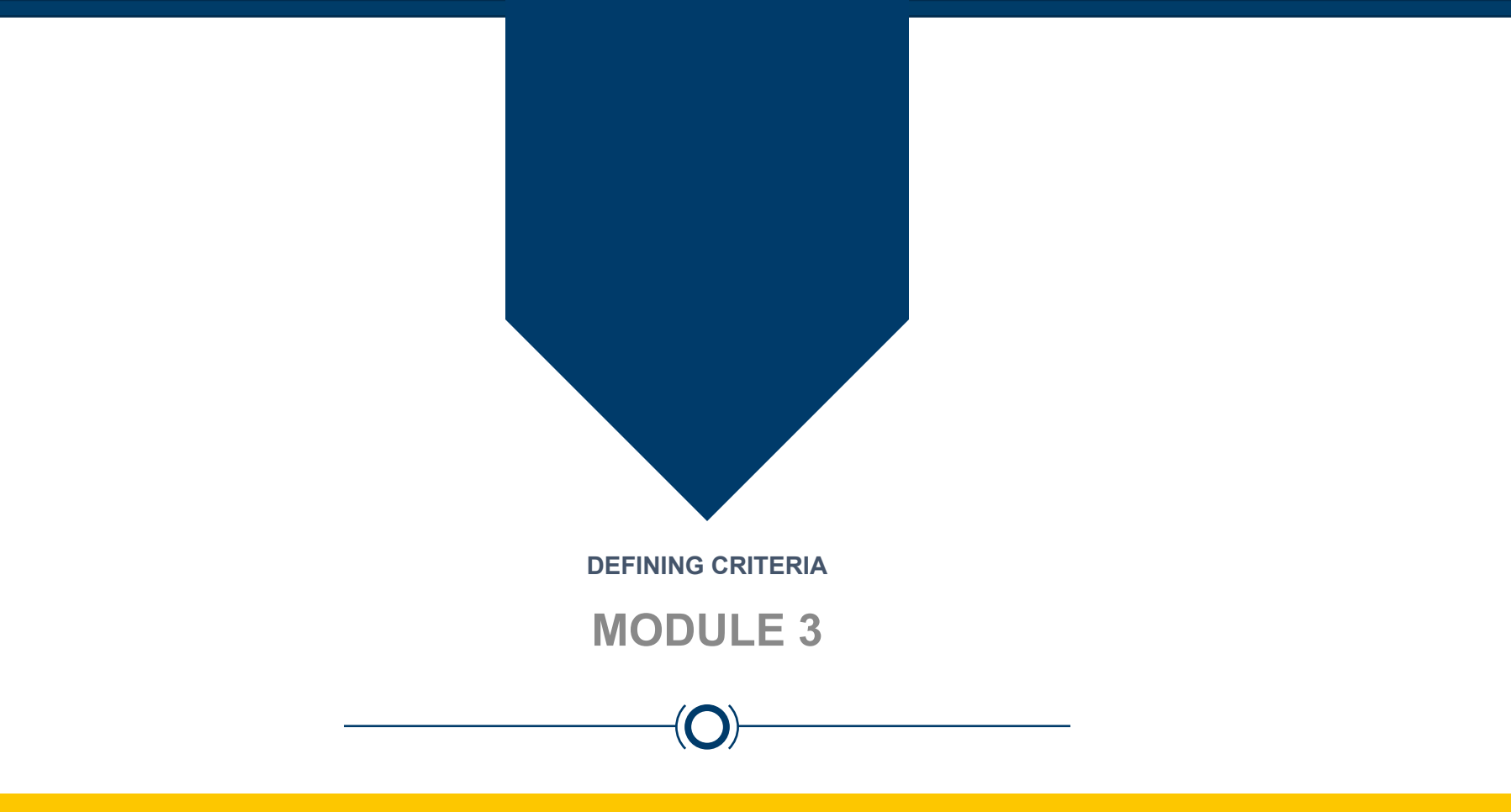

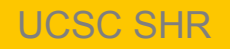

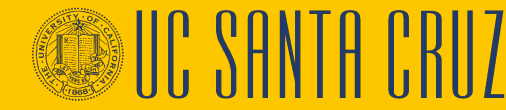

# **Module Objectives**

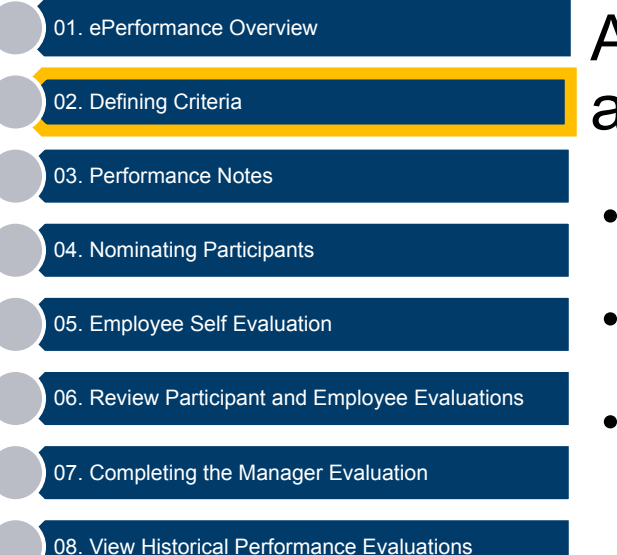

At the end of this module you should be able to do the following:

- Navigate to the Performance Workcenter
- Locate performance evaluations
- Define functions and goals for a performance cycle

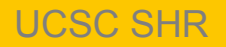

## **Supervisor Navigation**

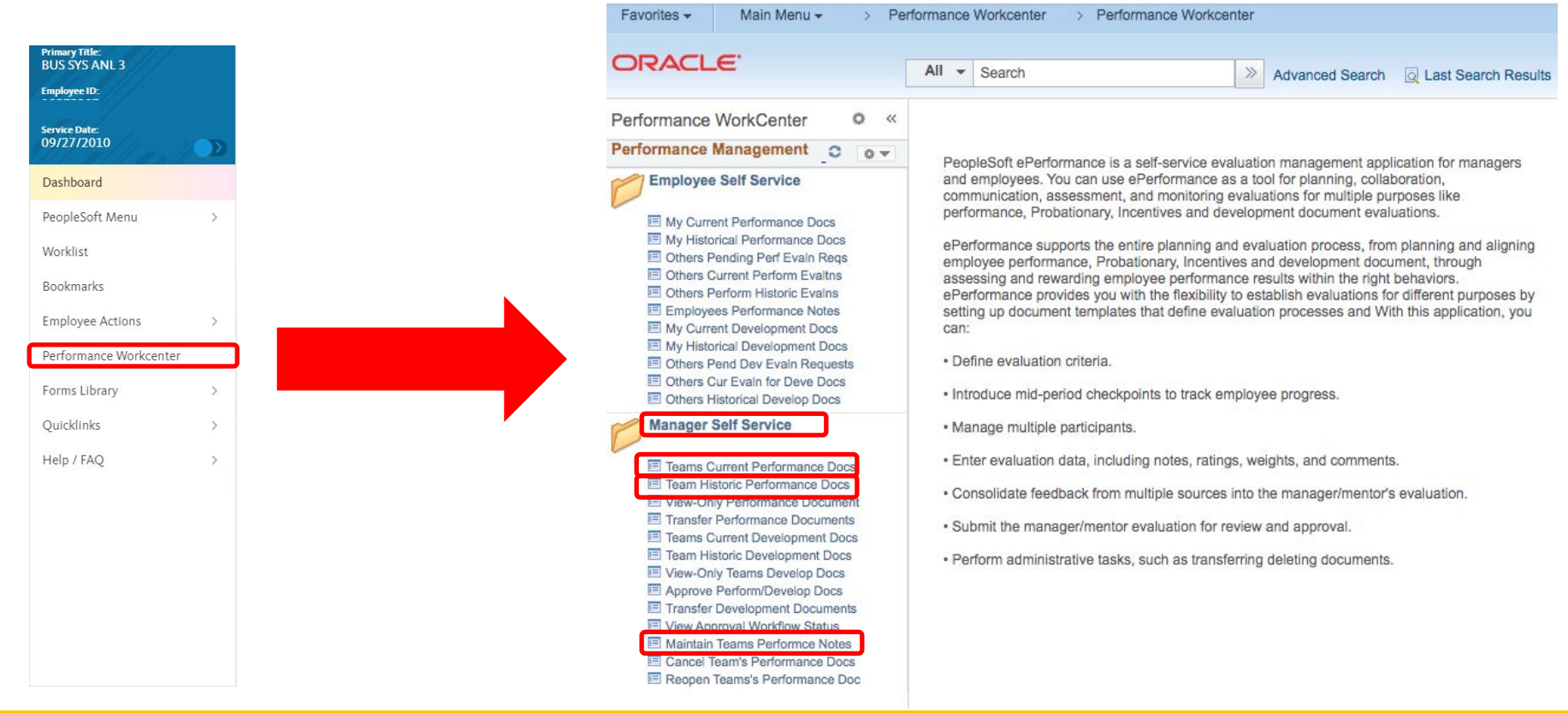

#### UCSC SHR

# **Supervisor Navigation**

#### **Current Performance Documents**

Listed are the current performance documents for which you are the Manager.

|                 | Filter Criteria |                               |                         |          |  |
|-----------------|-----------------|-------------------------------|-------------------------|----------|--|
| Supervisors     | First Name      |                               | Last Name               |          |  |
| enters desired  | Document Type   | ×)                            | Document Status         | <b>v</b> |  |
| Filter Criteria | Period Between  | ļ                             | Department Set ID SCCMP |          |  |
|                 | Job Code        | SCCMP Annual Performance Docs | Department              | Q        |  |
|                 |                 | SCCMP Probationary Documents  |                         |          |  |
|                 | Filter          |                               |                         |          |  |

| Performan   | Performance Documents |                                  |                                 |             |                 |                |   |  |  |
|-------------|-----------------------|----------------------------------|---------------------------------|-------------|-----------------|----------------|---|--|--|
| Employee ID | Name                  | Document Type                    | Template                        | Document ID | Document Status | Summary Rating | I |  |  |
| 10208925    | Kay Moua              | SCCMP Annual Performance<br>Docs | Non Rep Annual - ADM<br>Approve | 131003      | Define Criteria |                | 1 |  |  |

IIC SANTA CBII7

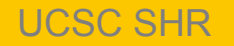

## **Supervisor Navigation**

#### **Current Performance Documents**

Listed are the current performance documents for which you are the Manager.

|                       | Filter Crite | ria               |                                  |                        |               |              |            |                   |                     |                   |
|-----------------------|--------------|-------------------|----------------------------------|------------------------|---------------|--------------|------------|-------------------|---------------------|-------------------|
|                       |              | First<br>Document | Name                             | ✓ Docum                | Last Name     |              | ~          |                   |                     |                   |
| Select the evaluation | Filter       | Job<br>Clear      | Code                             | Departn D              | epartment     | Q            |            |                   |                     |                   |
| you wish to           | Performan    | nce Documents     |                                  |                        |               |              |            | Persona           | lize   Find   🗇   🔣 | First ④ 1-10 of 1 |
| work on               | Employee ID  | Name              | Document Type                    | Document Status        | Business Unit | Period Begin | Period End | Job Title         | Next Action         | Next Due Date     |
|                       | 10273        | Faiza Bobardt     | SCCMP Annual Performance<br>Docs | Evaluation in Progress | SCCMP         | 05/01/2021   | 05/16/2021 | EMPLOYEE REL REPR | Update and Submit   | 06/15/2021        |

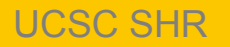

1-10 of 10

## **Employee Navigation**

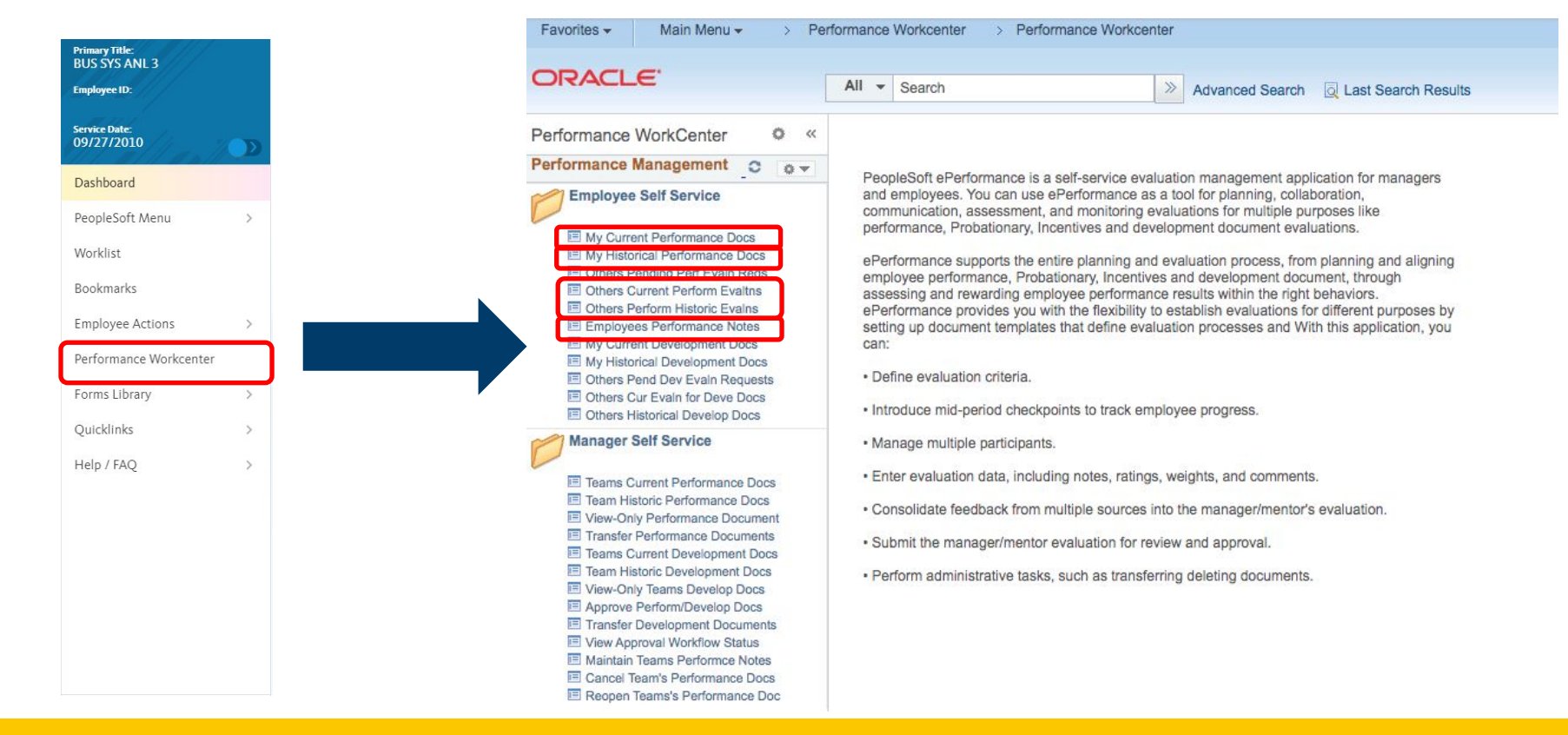

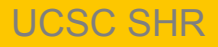

# **Employee Navigation**

New Window | Help | Personalize Page

#### **Current Performance Documents**

Lorenzo Lama

Listed are your current performance documents.

Employee can select an evaluation by document type

| Performan   | erformance Documents Personalize   Find   🔄   🧱 First 🕢 1-2 of 2 🕦 Last |                        |               |              |            |                 |               |               |
|-------------|-------------------------------------------------------------------------|------------------------|---------------|--------------|------------|-----------------|---------------|---------------|
| Employee ID | Document Type                                                           | Document Status        | Business Unit | Period Begin | Period End | Job Title       | Next Due Date | Manager       |
| 10200       | SCCMP Probationary<br>Documents                                         | Define Criteria        | SCCMP         | 03/01/2020   | 08/30/2020 | HR GENERALIST 5 | 08/30/2020    | Sally S. Loth |
| 10200       | SCCMP Annual<br>Performance Docs                                        | Evaluation in Progress | SCCMP         | 06/30/2019   | 07/01/2020 | HR GENERALIST 5 | 07/08/2020    | Sally S. Loth |

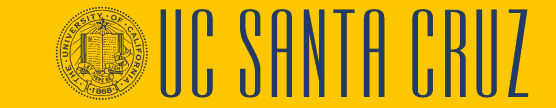

#### **Evaluation General Overview**

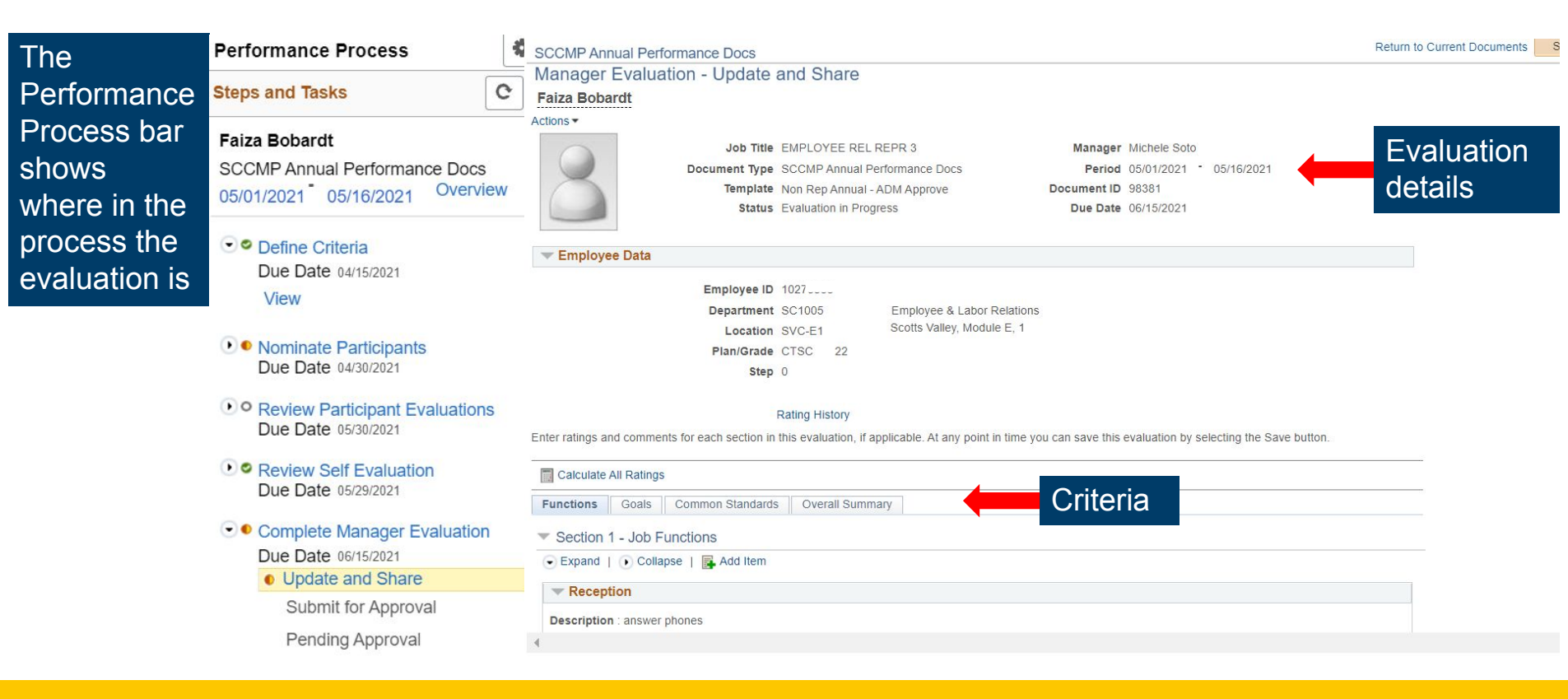

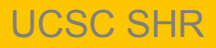

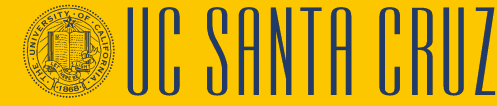

# **Define Criteria**

- Defining Criteria should begin when the evaluation is created, toward the start of the performance cycle, and may wait to be approved just prior to completing the manager evaluation
- Functions tab
  - General summary of job duties
- Goals tab
  - Goals for the <u>current</u> performance cycle
- Common Standards tab
  - Pre-populated criteria about Diversity and Principles of Community
  - Cannot be modified

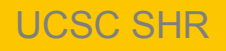

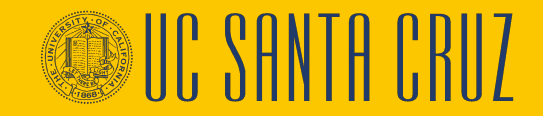

#### **Define Criteria**

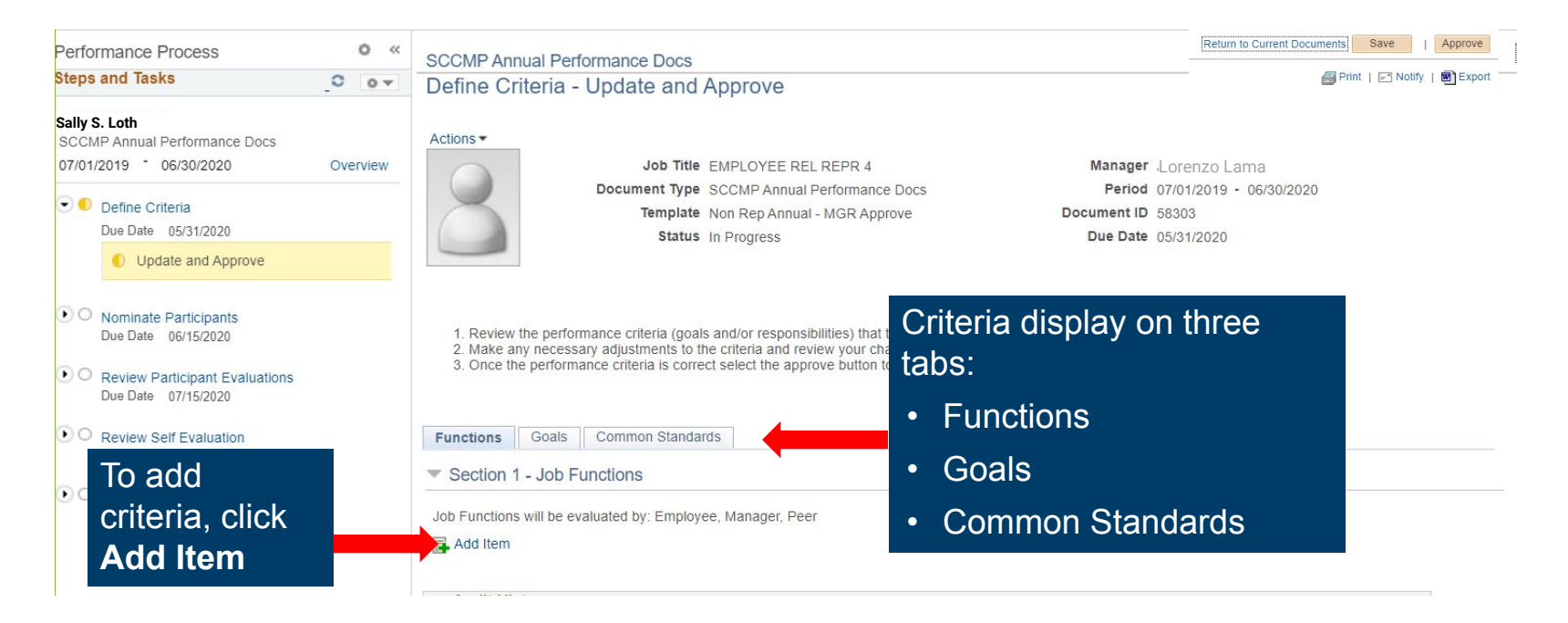

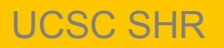

## Define Criteria – Add Your Own Item

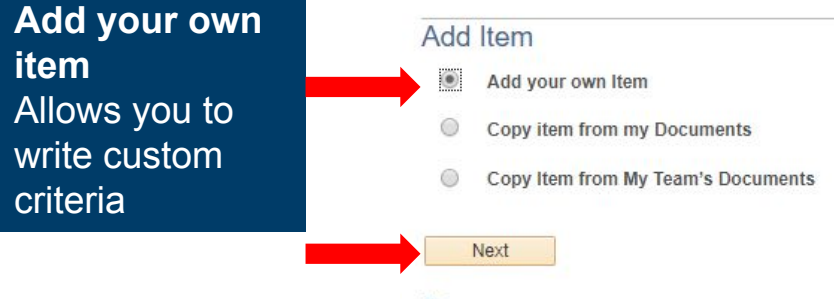

Return

#### Add Your Own Item

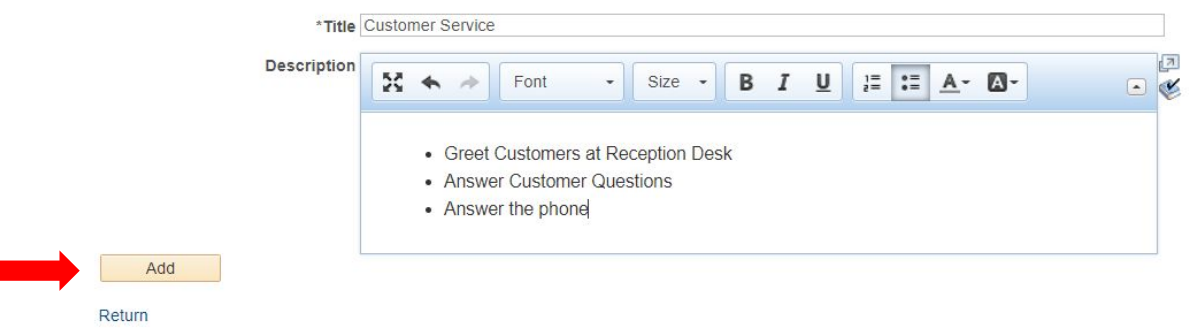

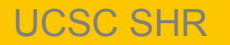

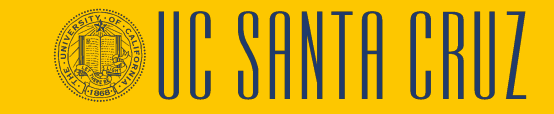

# **Define Criteria – Copy Item from My Documents**

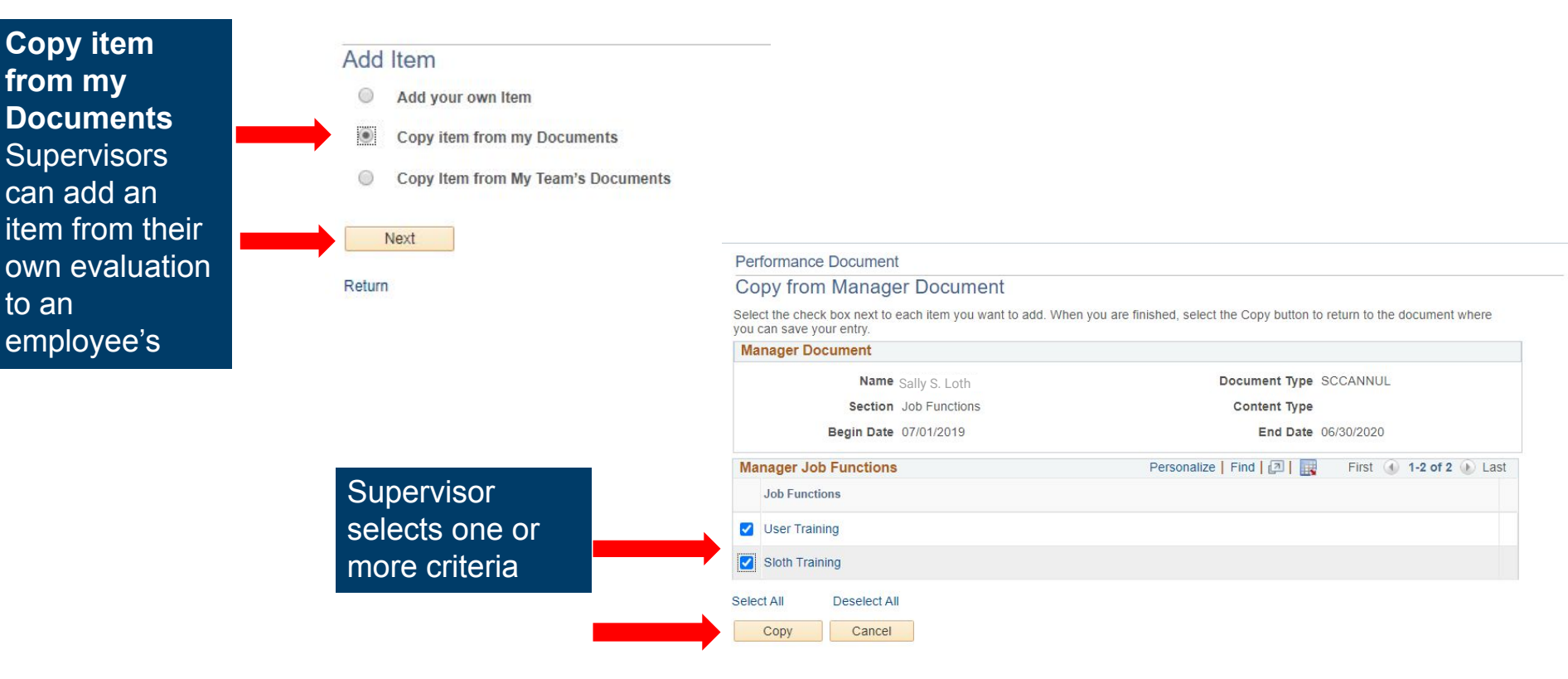

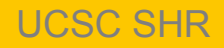

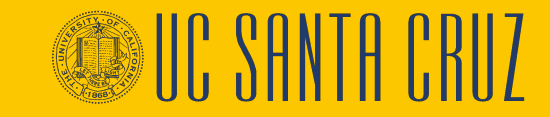

#### **Define Criteria – Copy Item from My Team's Documents**

| Copy item<br>rom My<br>Team's<br>Documents<br>Supervisors<br>can copy items<br>rom another<br>eports'<br>evaluation or a<br>previous ev to<br>he current | Add Item  Add your own Item  Copy item from my Documents  Copy Item from My Team's Docume  Next Return  Enter desired criteria to filter (make sure to | Performance Document   Select a Document   Below is a list of documents you own. Select the document you want to copy items from.   Filter Criteria   Last Name   Document Type   Period Between   Filter |  |
|----------------------------------------------------------------------------------------------------|----------------------------------------------------------------------------------------------------|----------------------------------------------------------------------------------------------------|--|
|                                                                                                    |                                                                                                    | Performance Documents Personalize   Find   🔄   📑 First 🕢 1-2 of 2 🕟 Last                                                                                                    |  |
|                                                                                                    | range)                                                                                                    | Select Name Document Type Document Status Period Begin Period End                                                                                                    |  |
|                                                                                                    |                                                                                                    | Select         Tre Derjo         SCCMP Annual Performance<br>Docs         Define Criteria         07/01/2019         06/30/2020                                                                           |  |
|                                                                                                    | Select an                                                                                                    | Select Lorenzo Lama SCCMP Annual Performance Define Criteria 07/01/2019 06/30/2020                                                                                                    |  |
|                                                                                                    | evaluation                                                                                                    | Return                                                                                                    |  |

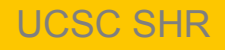

#### **Define Criteria – Copy Item from My Team's Documents**

#### Add Item

- Add your own Item
- Copy item from my Documents
- Copy Item from My Team's Documents

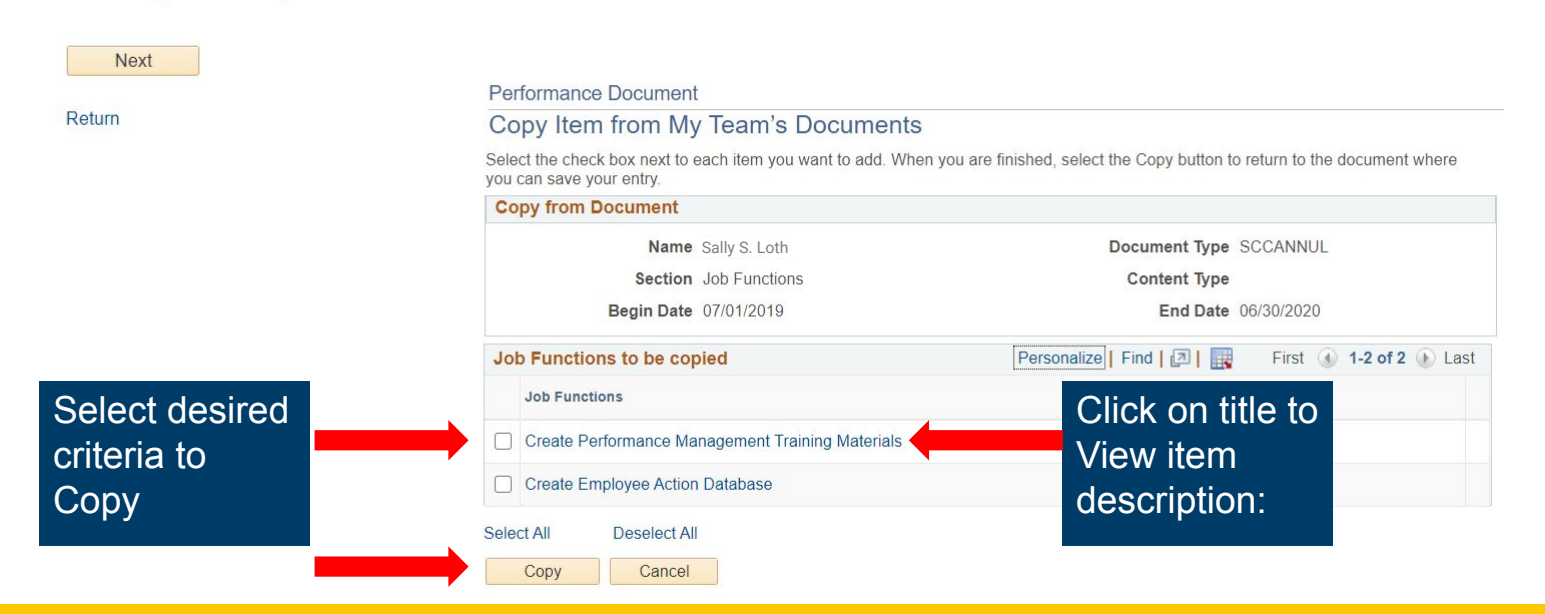

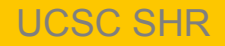

#### **Define Criteria**

All criteria added display on the current tab in the order created with a timestamp at the bottom

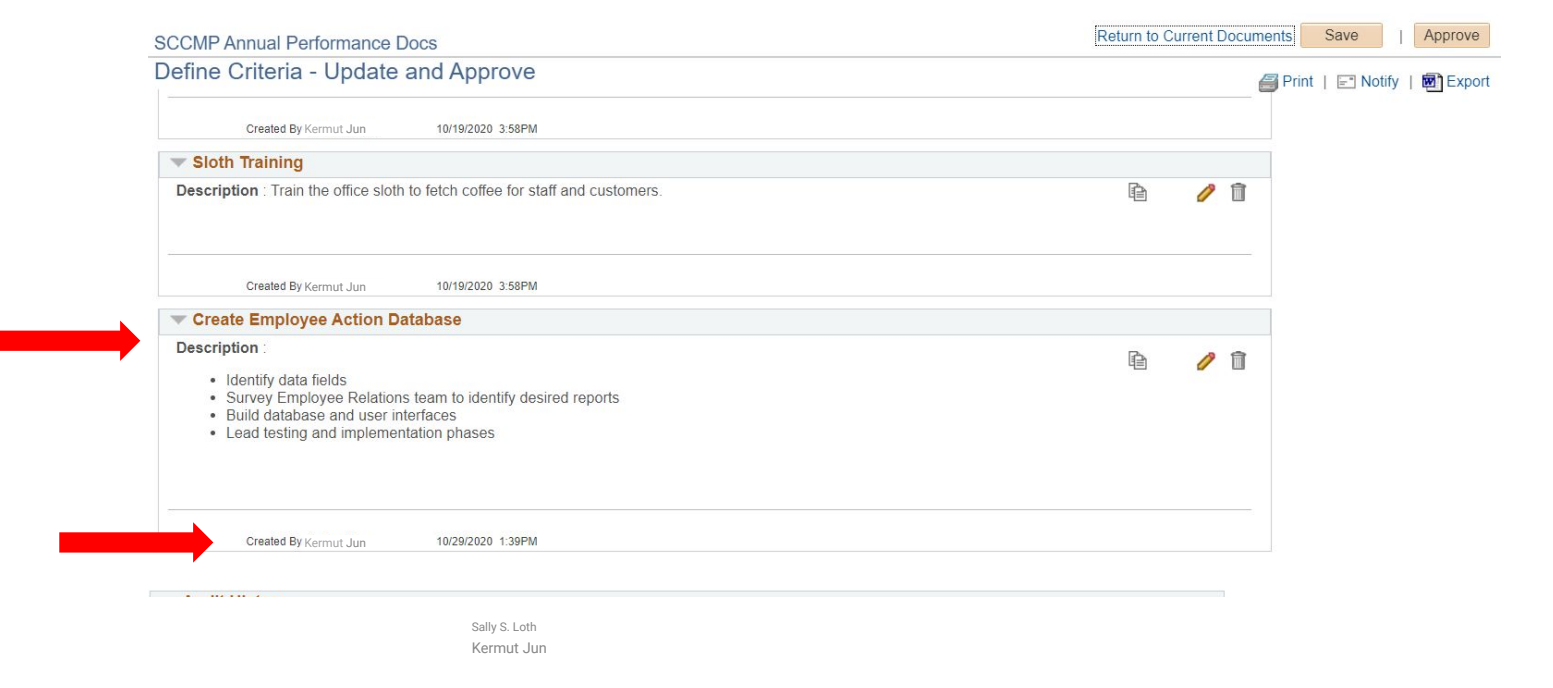

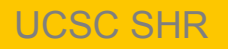

#### **Define Criteria**

| Description :                                                                                                    |                                                 | B | 1 1 |
|----------------------------------------------------------------------------------------------------|-------------------------------------------------|---|-----|
| <ul> <li>Identify data fields</li> <li>Survey Employee Relations team to identify desired reports</li> <li>Build database and user interfaces</li> <li>Lead testing and implementation phases</li> </ul> | Criteria may be<br>copied, edited<br>or deleted |   |     |
|                                                                                                    |                                                 |   |     |

UCSC SHR

UC SANTA CRUZ

#### **Define Criteria – Copy to Other Documents**

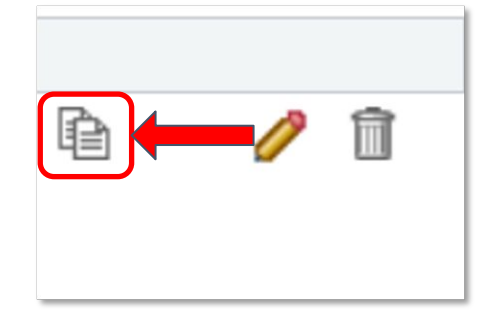

**Copy to Other Documents** Supervisor can copy the current item **to** another performance evaluation

When selected, the supervisor will see a pop up message letting them know the item will be saved

| Message                                                                              |
|--------------------------------------------------------------------------------------|
|                                                                                      |
| Your item, Coordinate meeting schedules, will be saved before continuing. (4601,388) |
| Select Ok to continue, or Cancel to return to the document without copying.          |
| OK Cancel                                                                            |

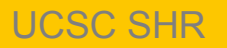

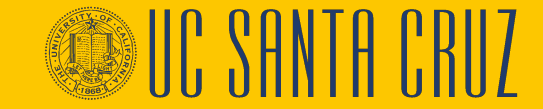

#### **Define Criteria – Copy to Other Documents**

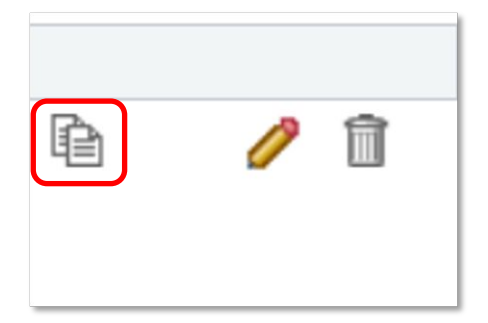

Supervisors can select one or more performance evaluations that the item can be added to and then click **Continue**  Below is a list of documents you manage which this item can be copied to. This list includes only documents where Evaluation Criteria is In Progress and have the same Document Type and Section as the document you are currently on.

To add or update the item -- Learn how to braid sloth hair to one or more of these documents, select the checkbox next to the employee's name and select the Continue button. If the item already exists, the system will update the item on the document with the item details being copied.

| Performance | e Documents  | Personalize         | Find   🛛   🌉 | First 🕢 1-2 of 2 🕑 Last |  |
|-------------|--------------|---------------------|--------------|-------------------------|--|
| Name        |              | Job Title           | Period Begin | Period End              |  |
| 🔽 Kermut J  | un           | EMPLOYEE REL REPR 4 | 07/01/2019   | 06/30/2020              |  |
| Tre Derjos  |              | EMPLOYEE REL REPR 2 | 07/01/2019   | 06/30/2020              |  |
| Select All  | Deselect All | Continue            |              |                         |  |

#### Return

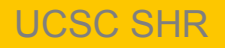

#### **Define Criteria – Copy to Other Documents**

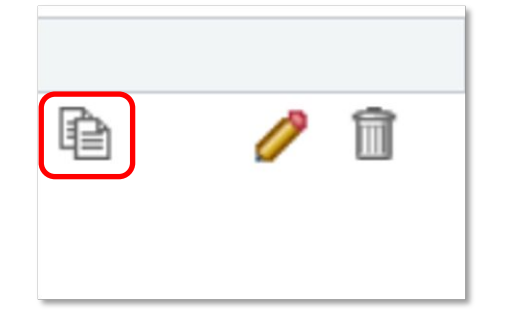

**Copy to Other Documents** Supervisor can copy the selected item from the current evaluation to others

You have chosen to add the Item -- Learn how to braid sloth hair to the performance documents listed.

To confirm this assignment, select the Save button.

| Performance Docu | ments Persona       | lize   Find   🛛   🔣 | First 🕢 1-2 of 2 🕑 Last |
|------------------|---------------------|---------------------|-------------------------|
| Name             | Job Title           | Period Begin        | Period End              |
| Tre Derjos       | EMPLOYEE REL REPR 4 | 07/01/2019          | 06/30/2020              |
| Kermut Jun       | EMPLOYEE REL REPR 2 | 07/01/2019          | 06/30/2020              |
| Savo             |                     |                     |                         |

Supervisors confirm the action by clicking **Save** 

Return

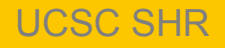

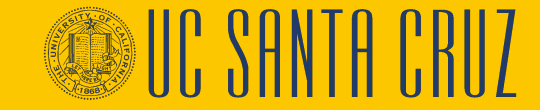

#### **Define Criteria – Edit**

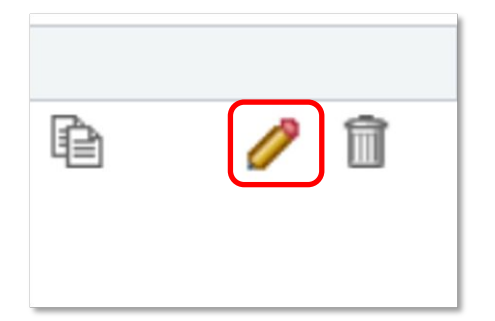

#### SCCMP Annual Performance Docs

#### Edit Goal

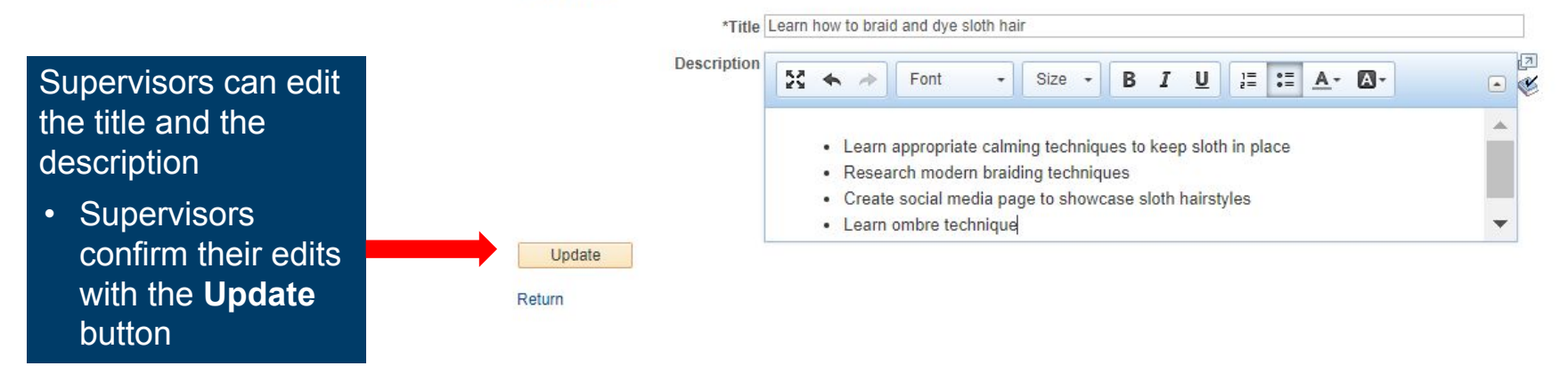

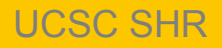

#### **Define Criteria – Delete**

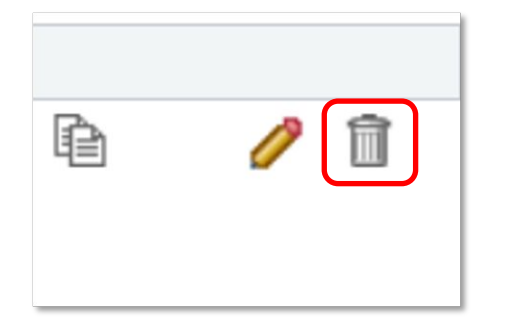

Supervisors can delete an existing item

#### SCCMP Probationary Documents

#### **Delete Confirmation**

Supervisors are prompted to confirm the deletion

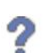

Are you sure you want to delete (Oversee department)?

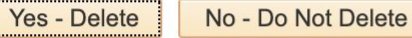

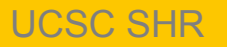

## **Define Criteria**

- During the Define Criteria step, employees and supervisors are both able to add items to the evaluation, and to edit existing items, as determined by the supervisor
- The author's name will display at the bottom of newly added item following the words "Created By"
- The author's name will display at the bottom of an item when criteria is modified, following the words "Last Modified By"

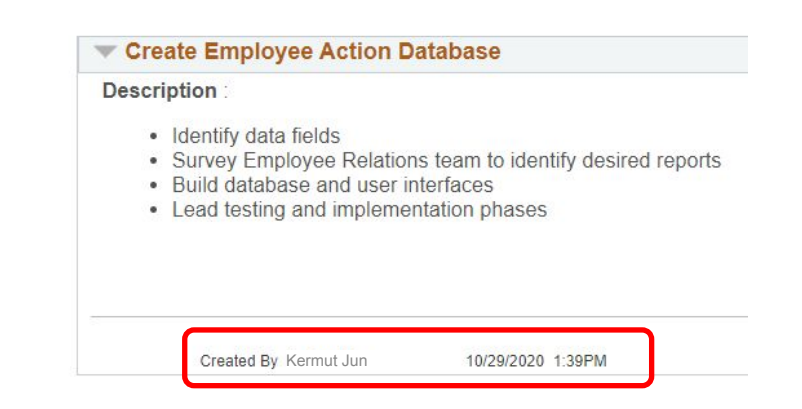

• Employees are able to delete items that they themselves added to the evaluation, but cannot delete items added by their supervisor

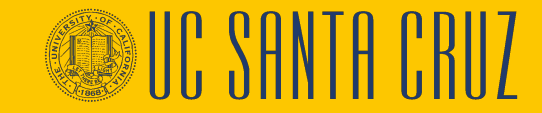
# Approving Criteria - Do at the end of Eval period

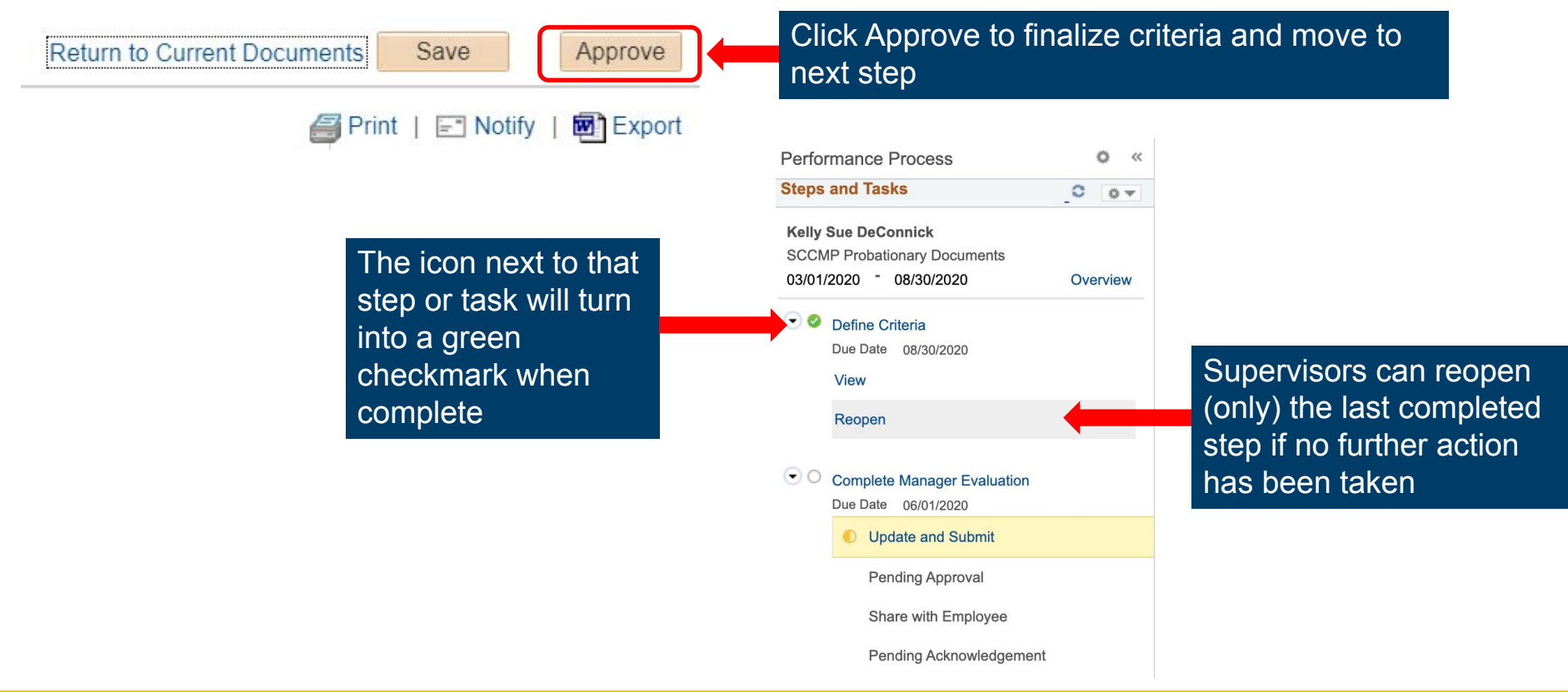

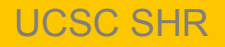

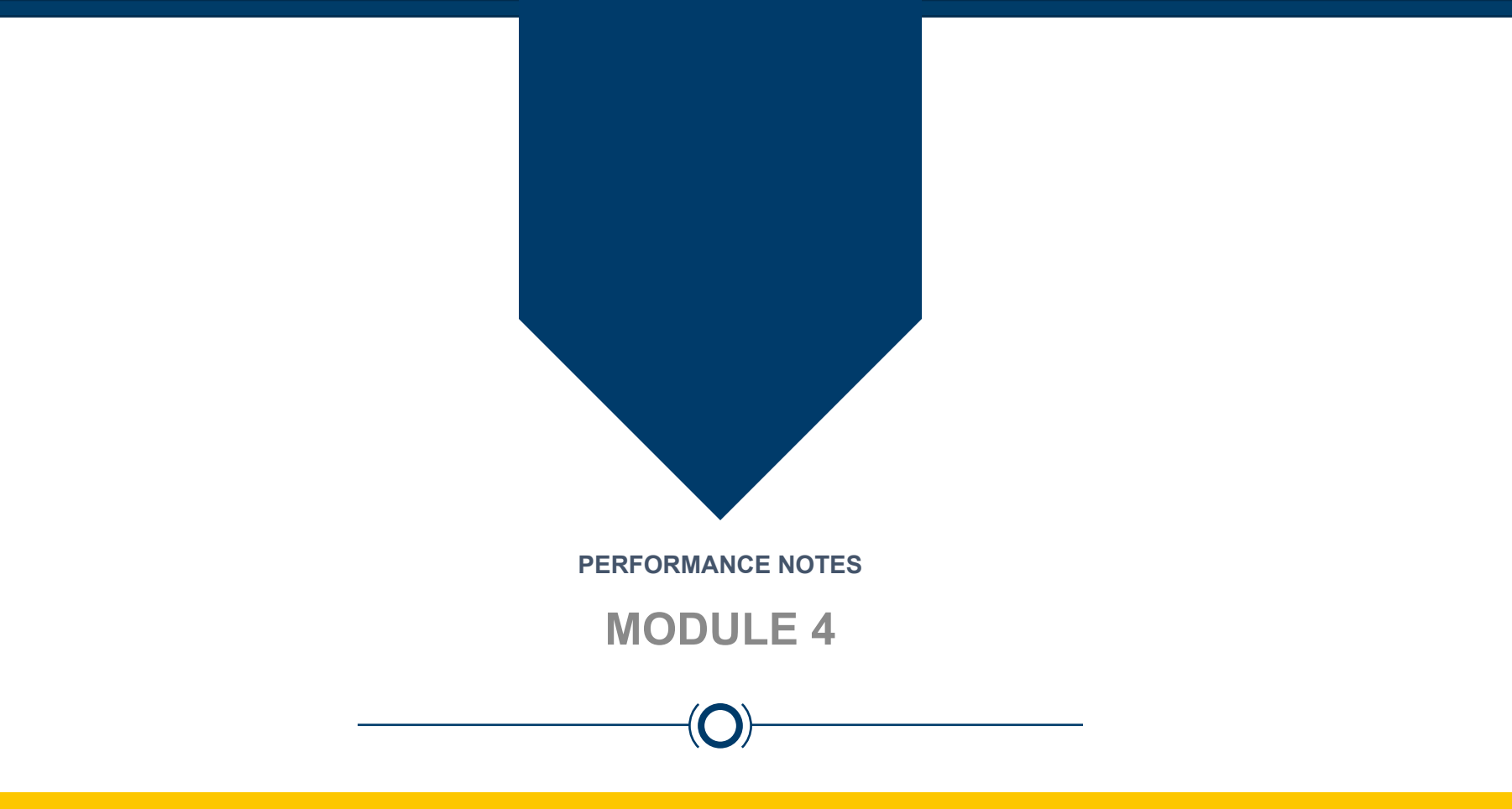

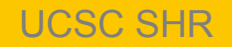

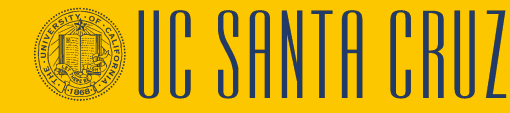

#### **Module Objectives**

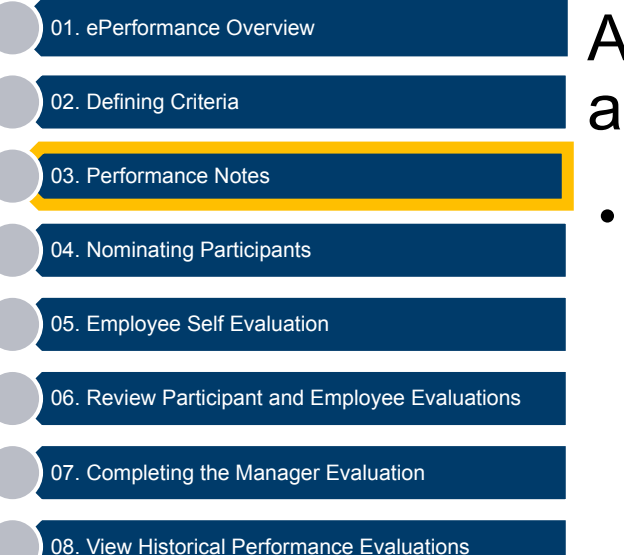

At the end of this module you should be able to do the following:

Create and edit performance notes

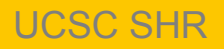

# **Performance Notes**

- Employees and supervisors can document the employee's performance using Performance Notes
- Employees and supervisors can use Performance Notes throughout the performance cycle
- Performance Notes are only visible to the author of the note and will not be part of the final evaluation
- However, Performance Notes will be permanently retained in the system upon manager or admin approval of the completed evaluation
  - If you want to delete performance notes, you'll need to delete them prior to submitting the evaluation for approval.

#### **Performance Notes – Supervisor Navigation**

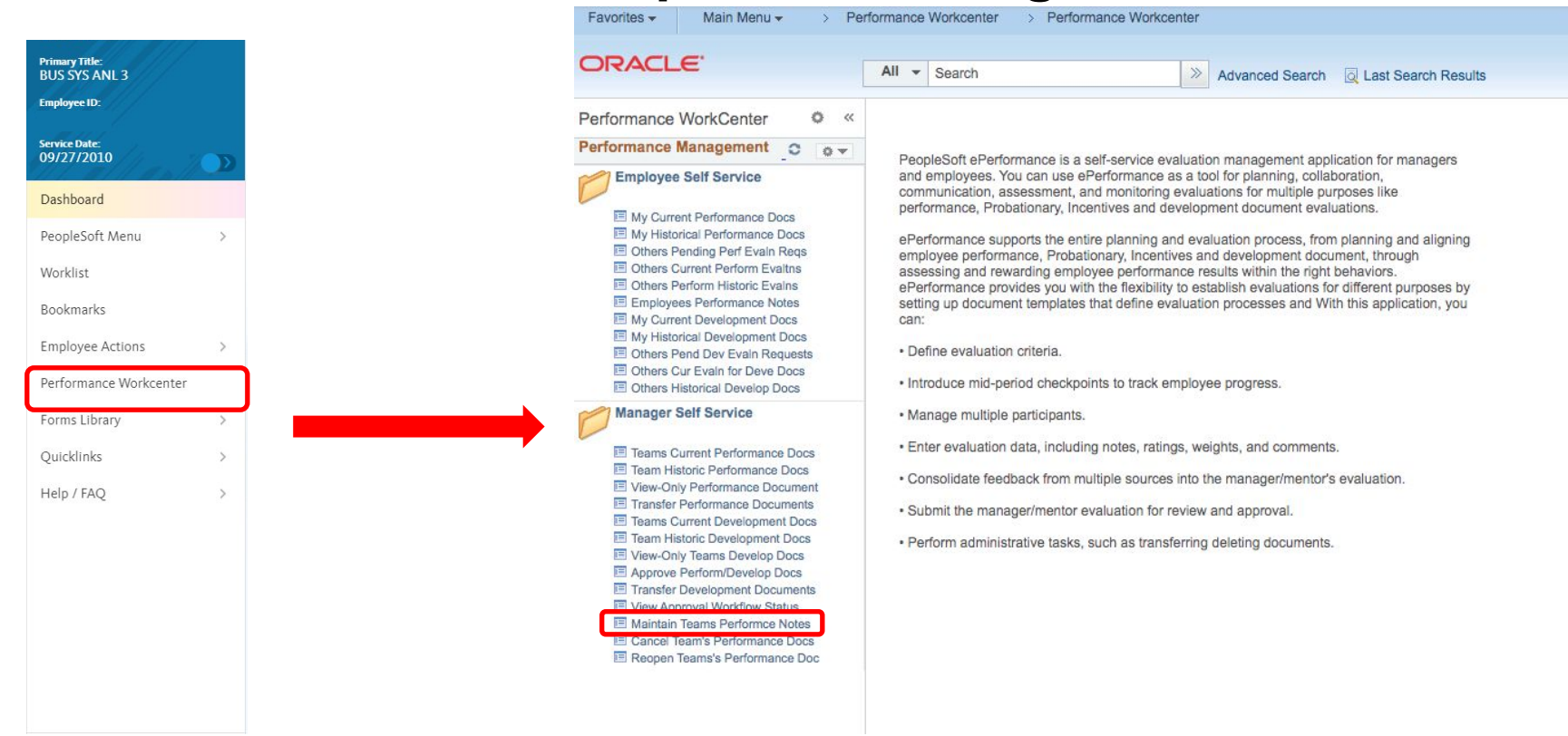

### **Performance Notes**

Supervisors can search for their performance notes by employee ID and date range, or they can add a new note

| 00000 |             |       |
|-------|-------------|-------|
|       | Performance | Notes |

#### Instructions

Enter the Employee ID of the subject employee in the search criteria, then select the **Search** button. (This list can be filtered further by entering a "Starting Date").

New notes can be added and existing notes can be edited. To add a new note, select on the Add New Note button. To edit or access the details of an existing note, select on the note's subject.

| *Emp                            | loyee ID 10343 Kel                  | y Sue DeConnick |  |
|---------------------------------|-------------------------------------|-----------------|--|
| Not                             | es From 🛐                           | Through         |  |
| Search                          | Add a New Note                      |                 |  |
| There are no existing notes for | r the specified selection criteria. |                 |  |
| Return terformance Docu         | ument                               |                 |  |

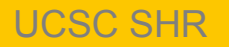

#### **Performance Notes – Employee Navigation**

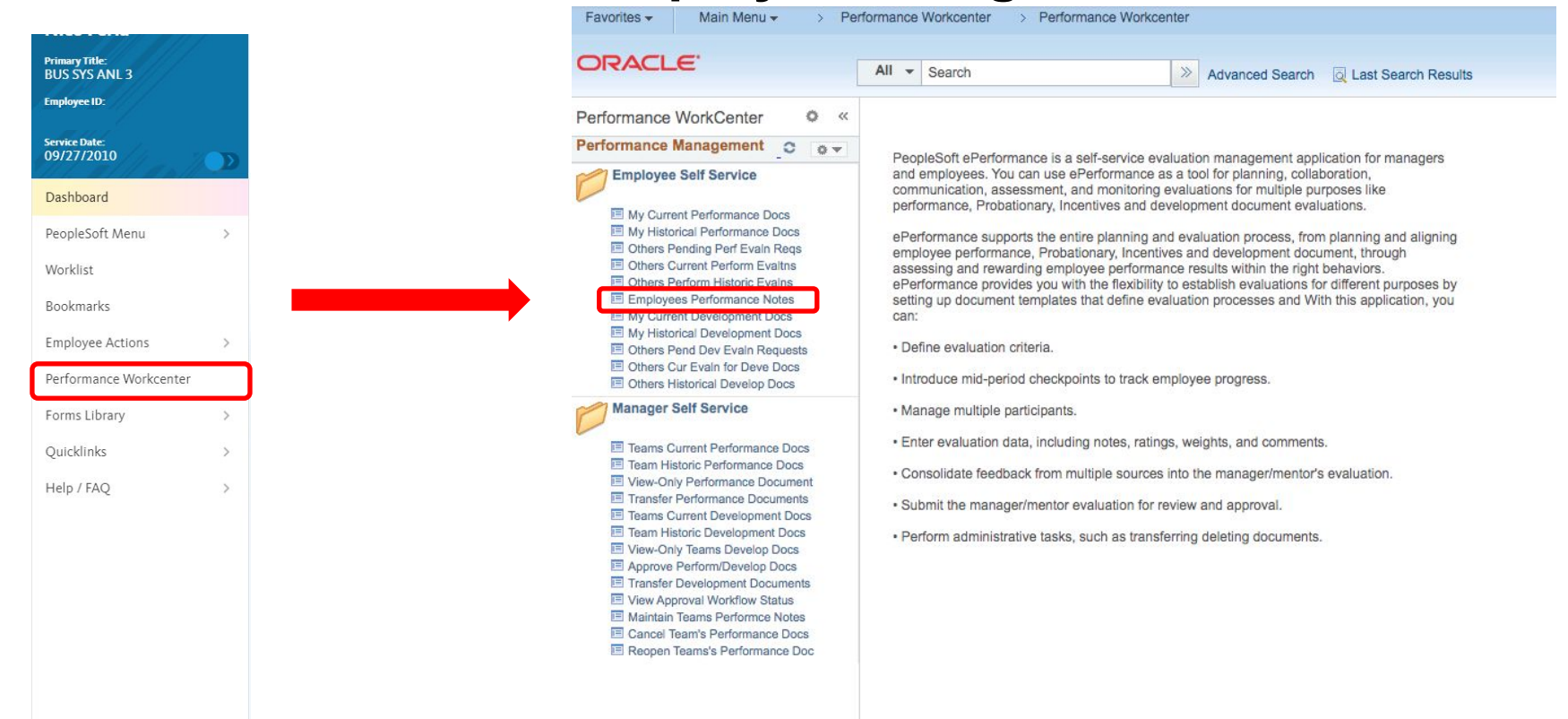

#### **UCSC SHR**

#### **Performance Notes**

- Performance Notes consist of a Subject and Note Text
- When viewing an existing performance note, supervisors can edit or add to the note

| =                         | ida, opualo .                             |                                                           |                              |                                                      |                |
|---------------------------|-------------------------------------------|-----------------------------------------------------------|------------------------------|------------------------------------------------------|----------------|
| Instructions              |                                           |                                                           |                              |                                                      |                |
| Selected Performance Note |                                           |                                                           |                              |                                                      |                |
| Applications              |                                           |                                                           |                              |                                                      |                |
|                           |                                           |                                                           | Created                      | 02/06/2020 10:31AM                                   |                |
| Employee IC               | 1034                                      | Kelly Sue DeConnick                                       | Creator                      | Kermut Jun                                           |                |
|                           |                                           |                                                           | Last Update                  |                                                      |                |
|                           |                                           |                                                           | Updated By                   |                                                      |                |
|                           |                                           | 1                                                         |                              |                                                      |                |
| Subject                   | Cupcake club man                          | agement                                                   |                              |                                                      |                |
| Note Text                 | t Kelly Sue has been<br>and evidence-base | n extremely proactive in managined directive suggestions. | g the cupcake club's expense | es and revenue, providing unsolicited weekly reports | 17<br>19<br>19 |
|                           |                                           |                                                           |                              |                                                      |                |
|                           |                                           |                                                           |                              |                                                      |                |
|                           |                                           |                                                           |                              |                                                      |                |
|                           |                                           |                                                           |                              |                                                      |                |
|                           |                                           |                                                           |                              |                                                      |                |
|                           |                                           |                                                           |                              |                                                      |                |
|                           |                                           |                                                           |                              |                                                      |                |
|                           |                                           |                                                           |                              |                                                      |                |
|                           |                                           |                                                           |                              |                                                      |                |
|                           | L                                         |                                                           |                              |                                                      | 11             |
|                           |                                           |                                                           |                              |                                                      |                |

Return to Performance Note Selection

reen n

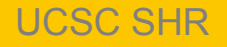

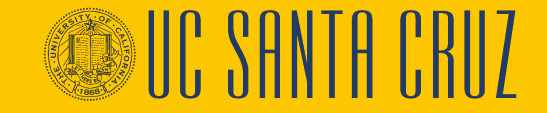

Performance Notes - Add/I Indate Notes

#### **BREAK TIME!**

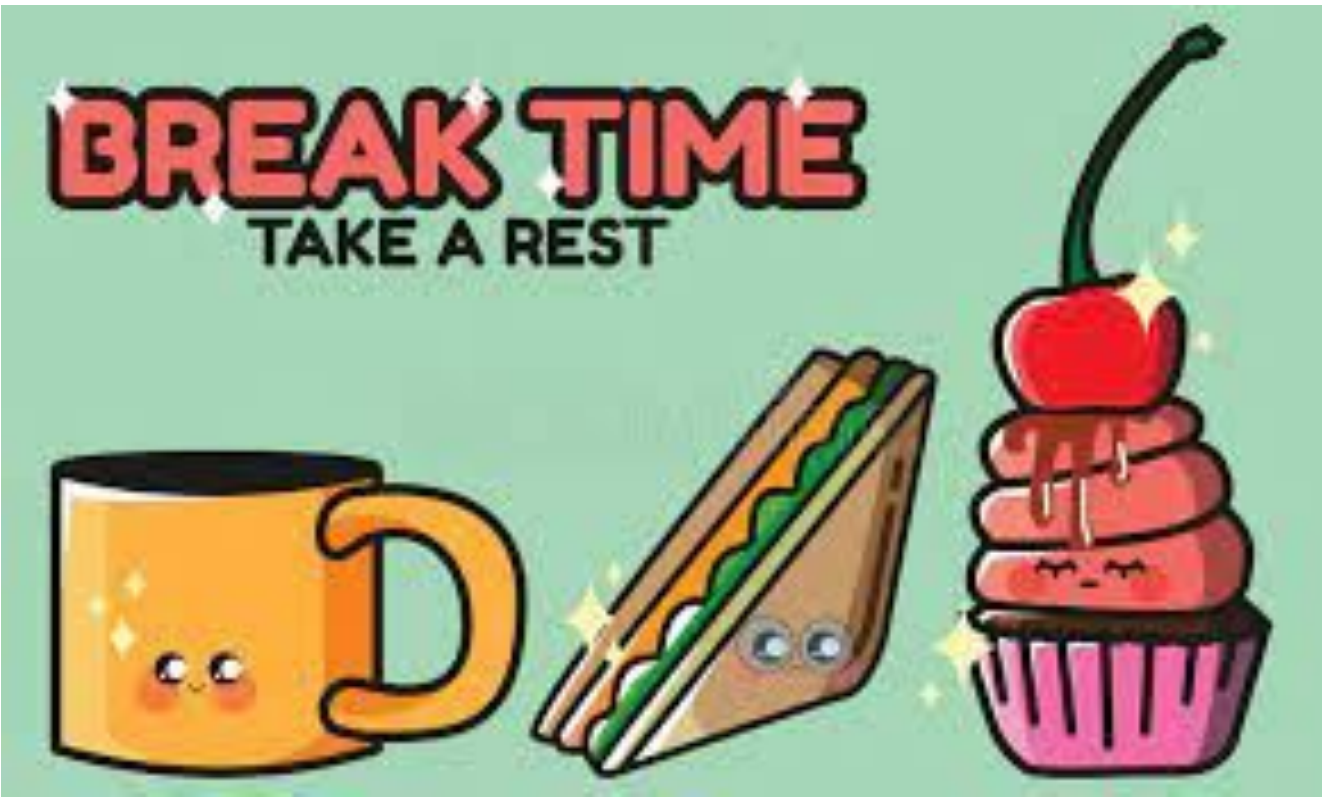

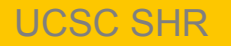

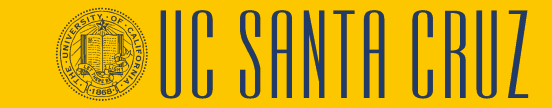

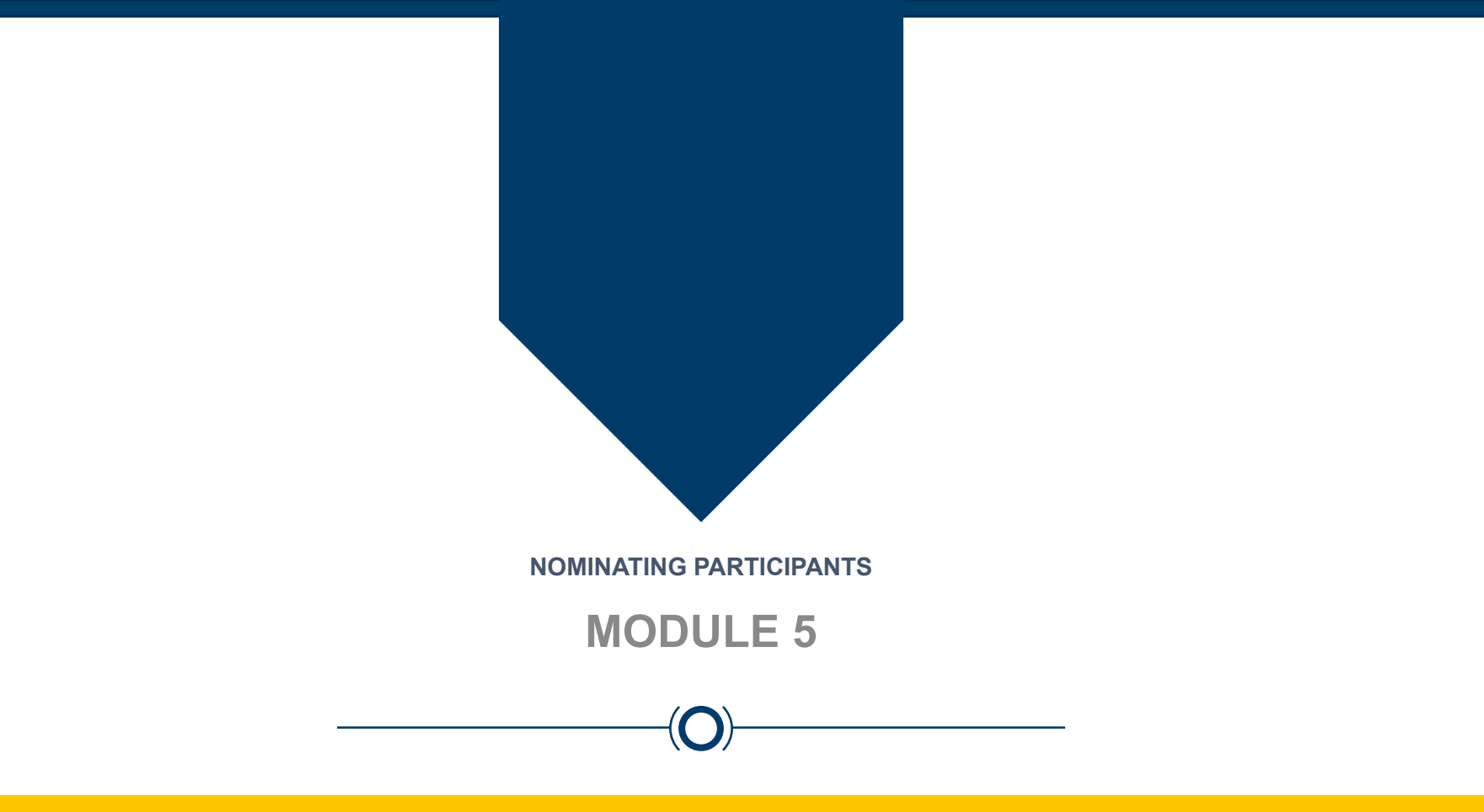

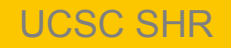

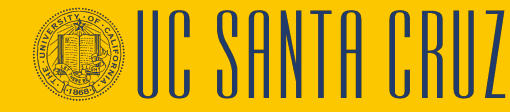

#### **Module Objectives**

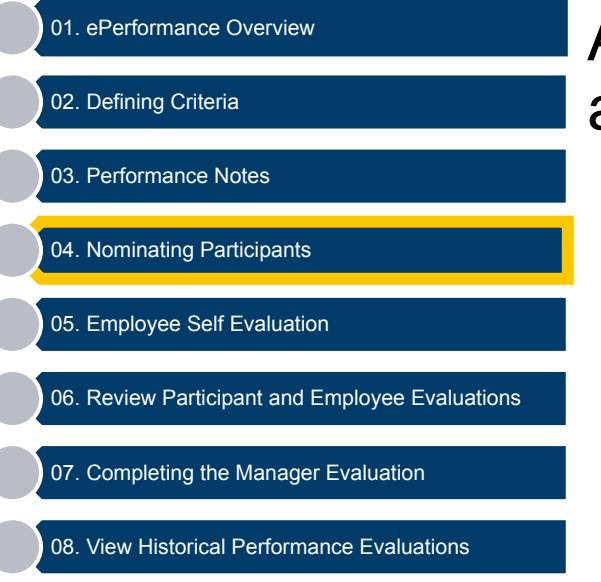

At the end of this module you should be able to do the following:

- Nominate Participants
- Approve Participant Nominations
- Track Participant Evaluation Status
- Respond to a Nomination
- Provide Participant Feedback

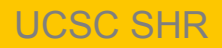

#### **Participant feedback - Overview**

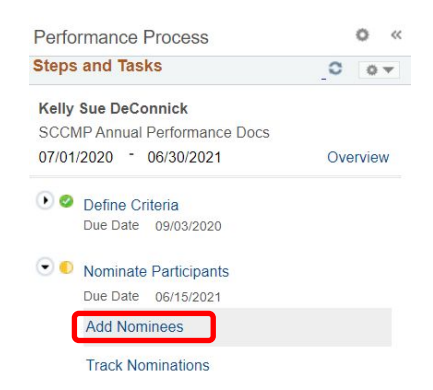

- Review Participant Evaluations
   Due Date 07/15/2021
- Review Self Evaluation
   Due Date 07/07/2021
- Complete Manager Evaluation
   Due Date 07/30/2021

- Both supervisors and employees can nominate peers to provide general feedback
- Supervisors can accept or reject employee nominations
- Employees cannot view/access participant information
- A maximum of five participants per evaluation

Note: Police templates do not allow the nomination of participants

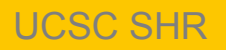

# **Participants - Nominating**

| To nominate                     | SCCMP Annual Performance Docs Nominate Participants - Add Nominees Kelly Sue DeConnick Actions * Job Title CLIN OPS SHS SUPV 2 Document Type SCCMP Annual Performance Docs Template Non Rep Annual - MGR Approve Status In Progress | Manager Kermut Jun<br>Period 07/01/2020 - 06/30/2021<br>Document ID 16527<br>Due Date 06/15/2021                               |   |
|---------------------------------|----------------------------------------------------------------------------------------------------|----------------------------------------------------------------------------------------------------|---|
| a participant,<br>click the Add | Participant Role: Peer     Mi     Nominations     Currently there are no nominees in your nomination list.                                                                                                    | nimum Required: 0 Maximum Available:5                                                                                          |   |
|                                 | Enter search<br>criteria for your<br>nominee and cl<br>Search                                                                                                    | Person Search<br>Nominate Participants<br>Instructions<br>Search Criteria<br>Last Name FRACTION<br>Business Unit<br>First Name |   |
|                                 | Select the desir<br>nominee<br>Click <b>OK</b>                                                                                                    | Search<br>Search Results<br>Matthew Fraction<br>OK                                                                             | 0 |
|                                 |                                                                                                    | Return to Previous Page                                                                                                    |   |

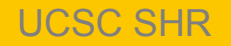

### **Participants - Viewing and Acting on Nominations**

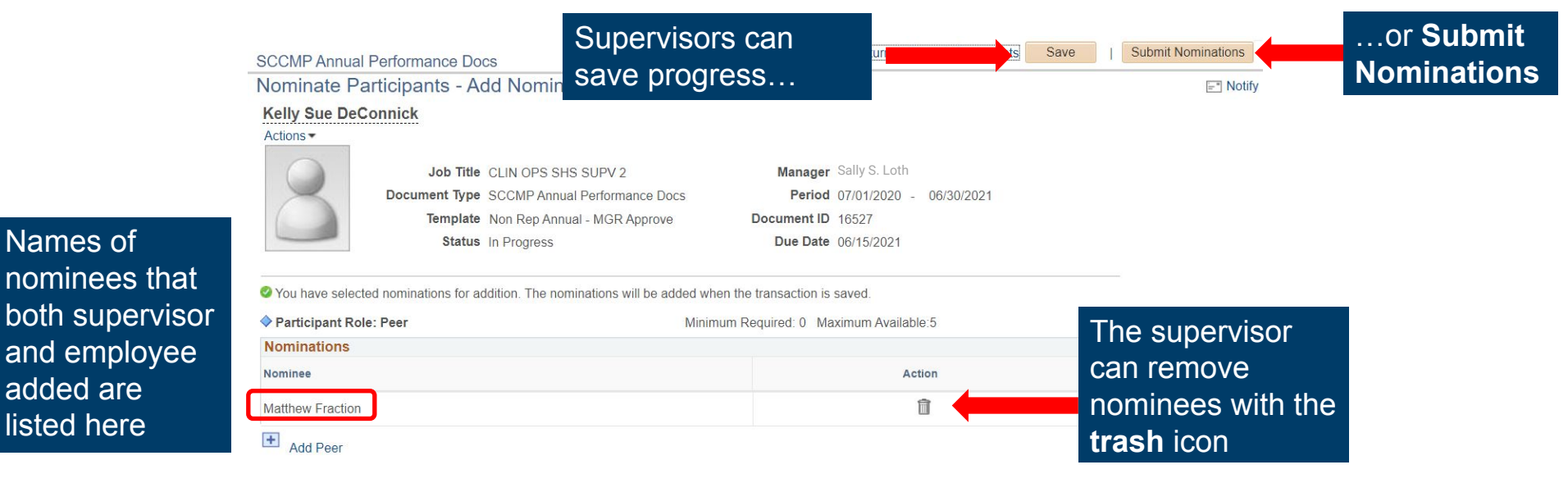

Upon submission, nominees receive an email inviting them to participate in the employee's performance evaluation

UCSC SHR

Names of

added are

listed here

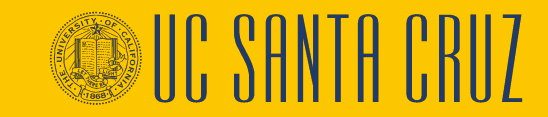

# **Participants – Tracking Nominations**

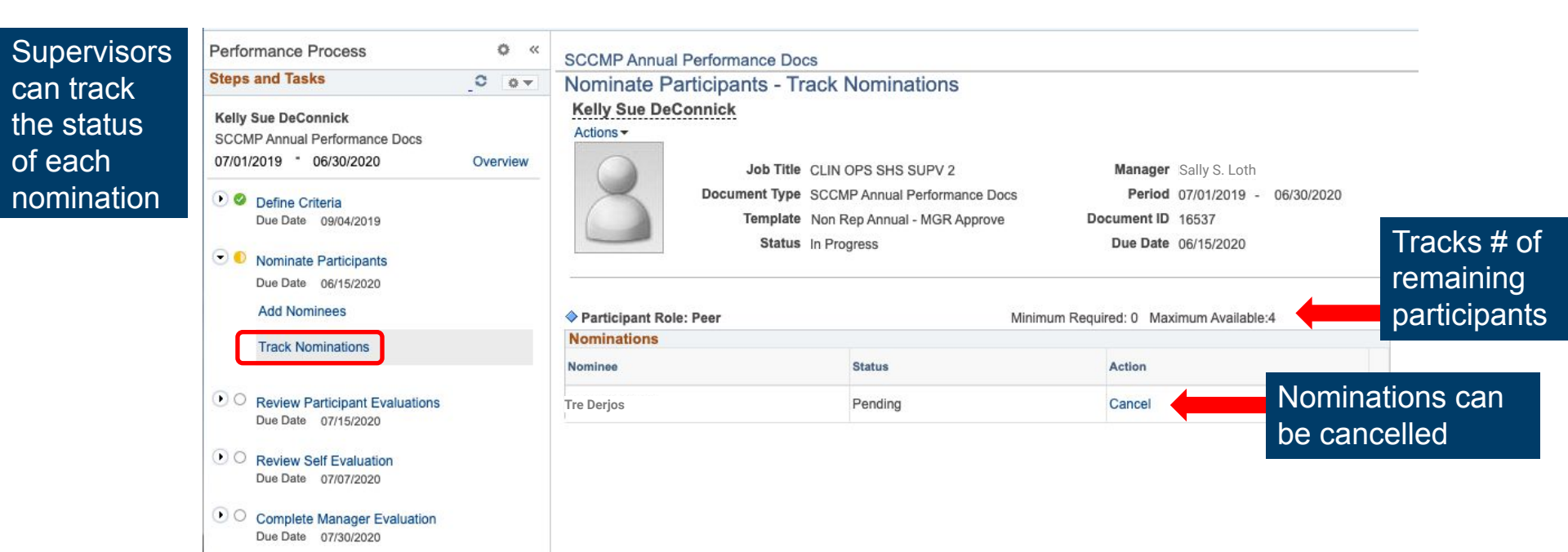

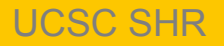

# **Participants – Navigation**

- Nominated participants receive an email inviting them to participate in the evaluation with a link to the evaluation
- Nominated participants can also navigate to their pending evaluation requests through the Performance Workcenter

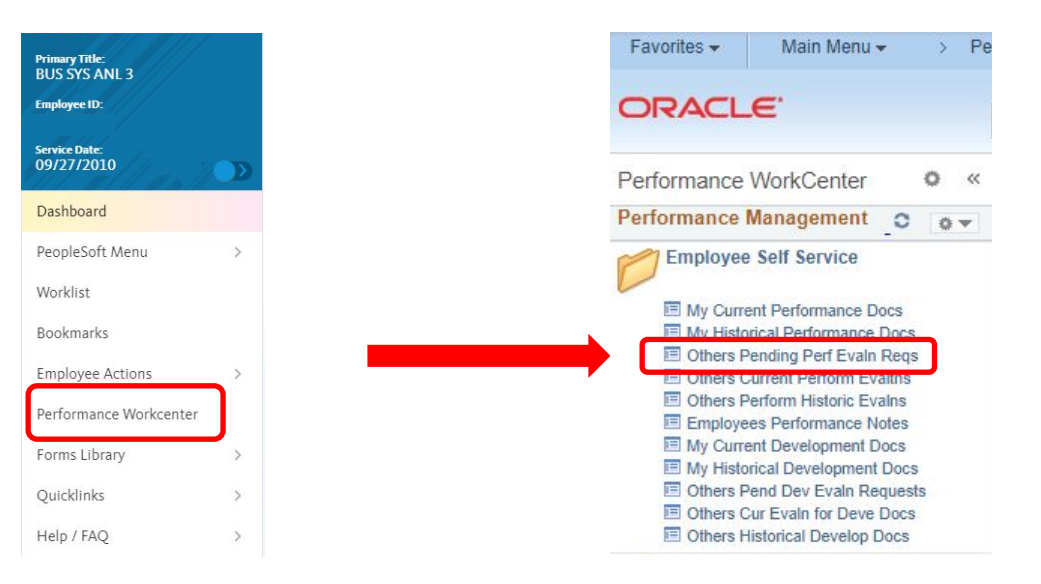

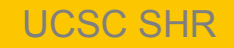

#### **Participants – Accept or Decline**

#### Pending Evaluation Requests

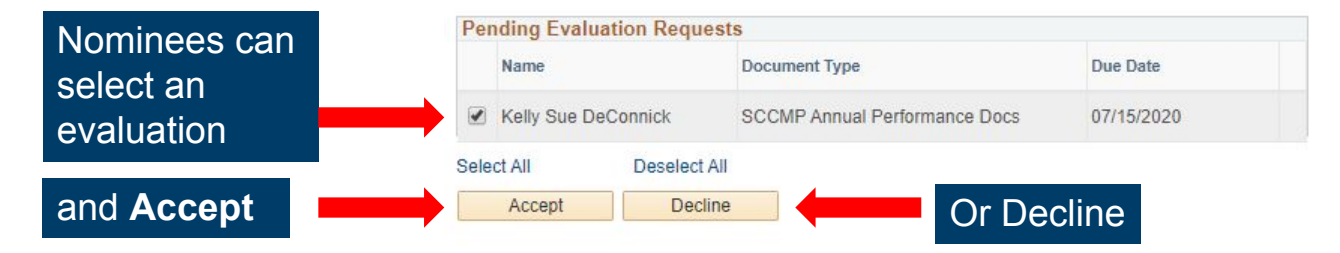

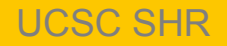

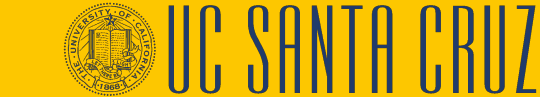

# **Participants – Navigation**

• Participants can complete the evaluation by going to **Others Current Perform Evaluations in Employee Self Service** 

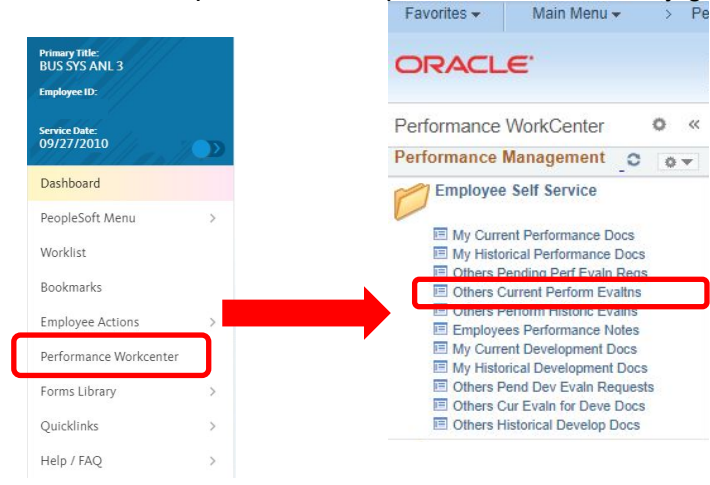

#### My Current Evaluations for Others

You have successfully accepted the selected evaluations.

Participants can select an evaluation by employee name

| Current Ev   | aluations for | or Others                        |             |              |            |
|--------------|---------------|----------------------------------|-------------|--------------|------------|
| Name         |               | Document Type                    | Status      | Period Begin | Period End |
| Kelly Sue De | eConnick      | SCCMP Annual<br>Performance Docs | Not Started | 07/01/2019   | 06/30/2020 |

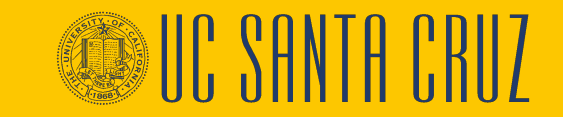

#### **UCSC SHR**

#### **Participants - Evaluation**

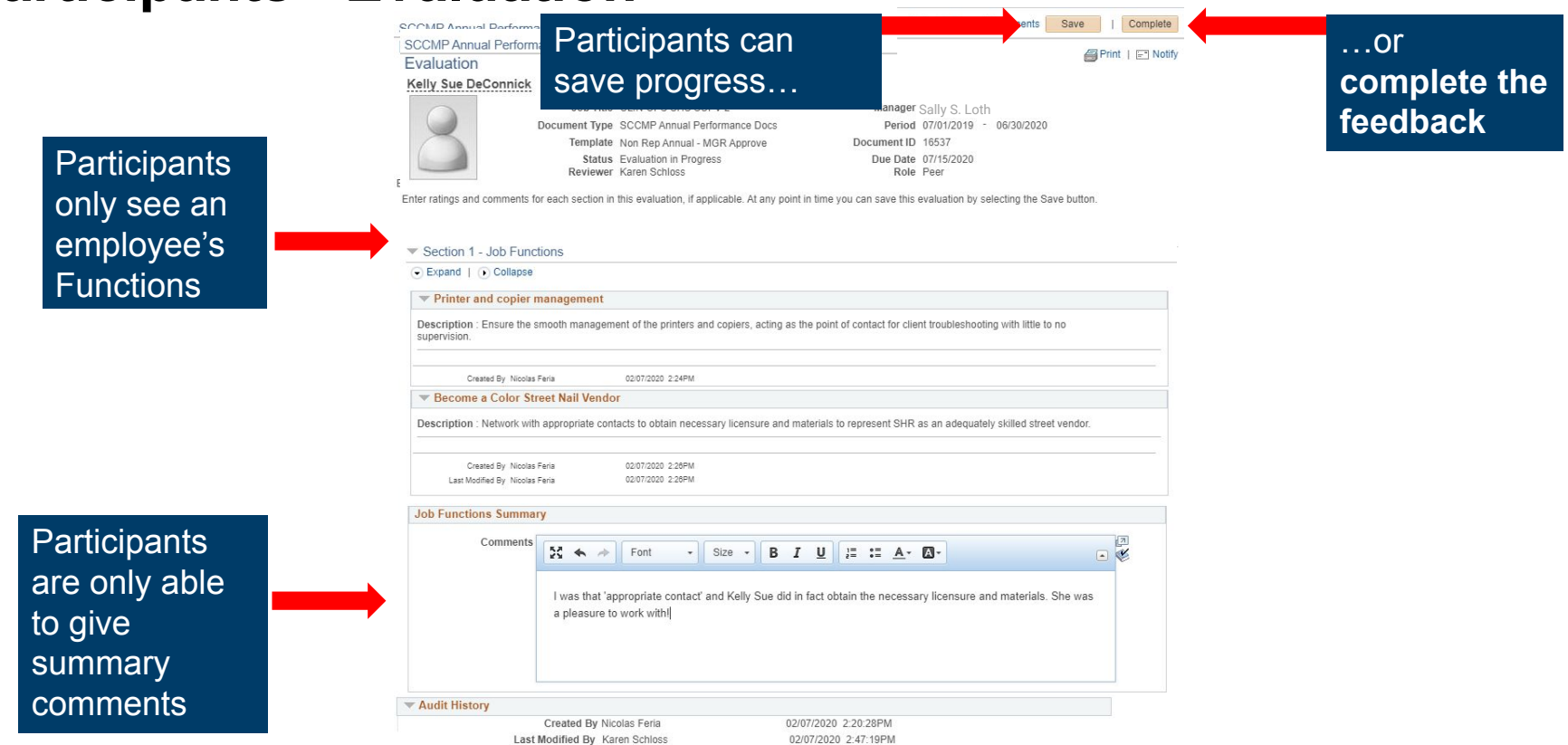

UCSC SHR

#### **Module Objectives**

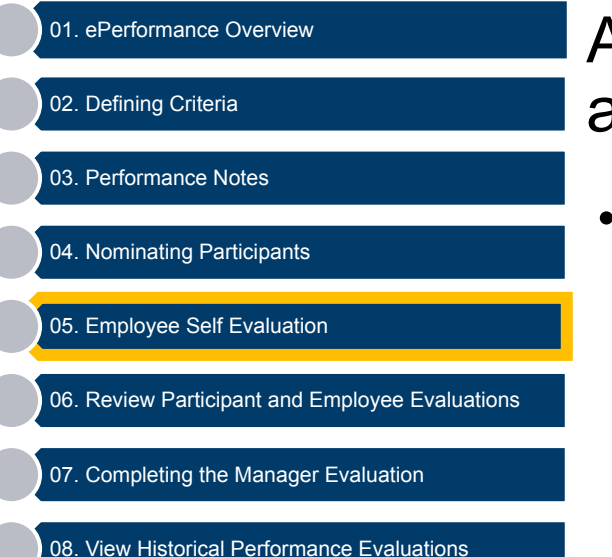

At the end of this module you should be able to do the following:

Complete an employee self evaluation

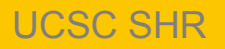

#### **Employee Self Evaluation - Navigation**

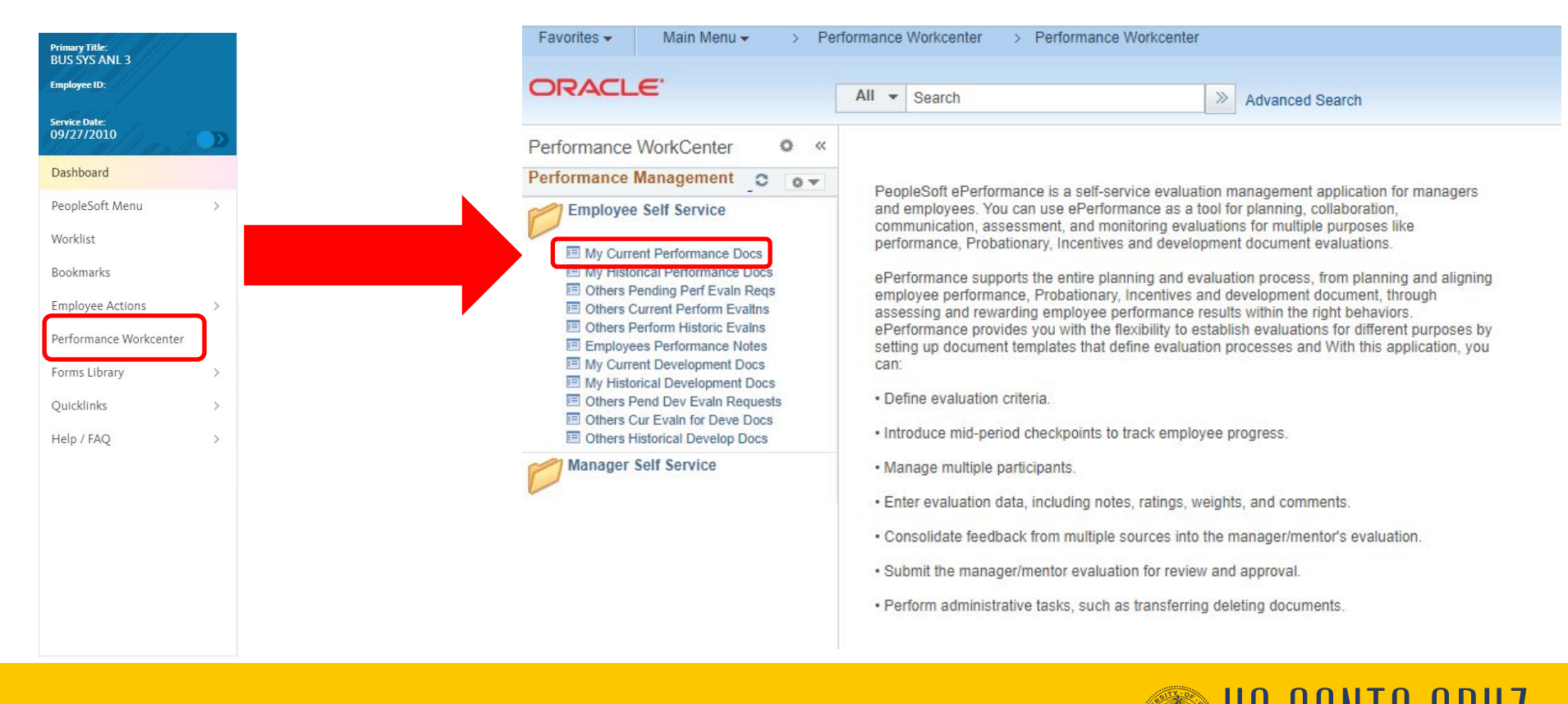

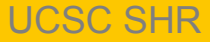

#### **Employee Self Evaluation**

New Window Help Personalize Page

#### **Current Performance Documents**

Sally S. Loth

Listed are your current performance documents.

Employee can select an evaluation by document type

| Periorman   | ice Documents                    |                        |                      |              |            | Fersonalize Fin | ni Gal 🖽 🛛 Lu: | 51 🛞 1-2012 🕑 La |
|-------------|----------------------------------|------------------------|----------------------|--------------|------------|-----------------|----------------|------------------|
| Employee ID | Document Type                    | Document Status        | <b>Business Unit</b> | Period Begin | Period End | Job Title       | Next Due Date  | Manager          |
| 1020        | SCCMP Probationary<br>Documents  | Define Criteria        | SCCMP                | 03/01/2020   | 08/30/2020 | HR GENERALIST 5 | 08/30/2020     | Nicolas Feria    |
|             | SCCMP Annual<br>Performance Docs | Evaluation in Progress | SCCMP                | 06/30/2019   | 07/01/2020 | HR GENERALIST 5 | 07/08/2020     | Nicolas Feria    |

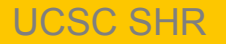

#### **Employee Self Evaluation**

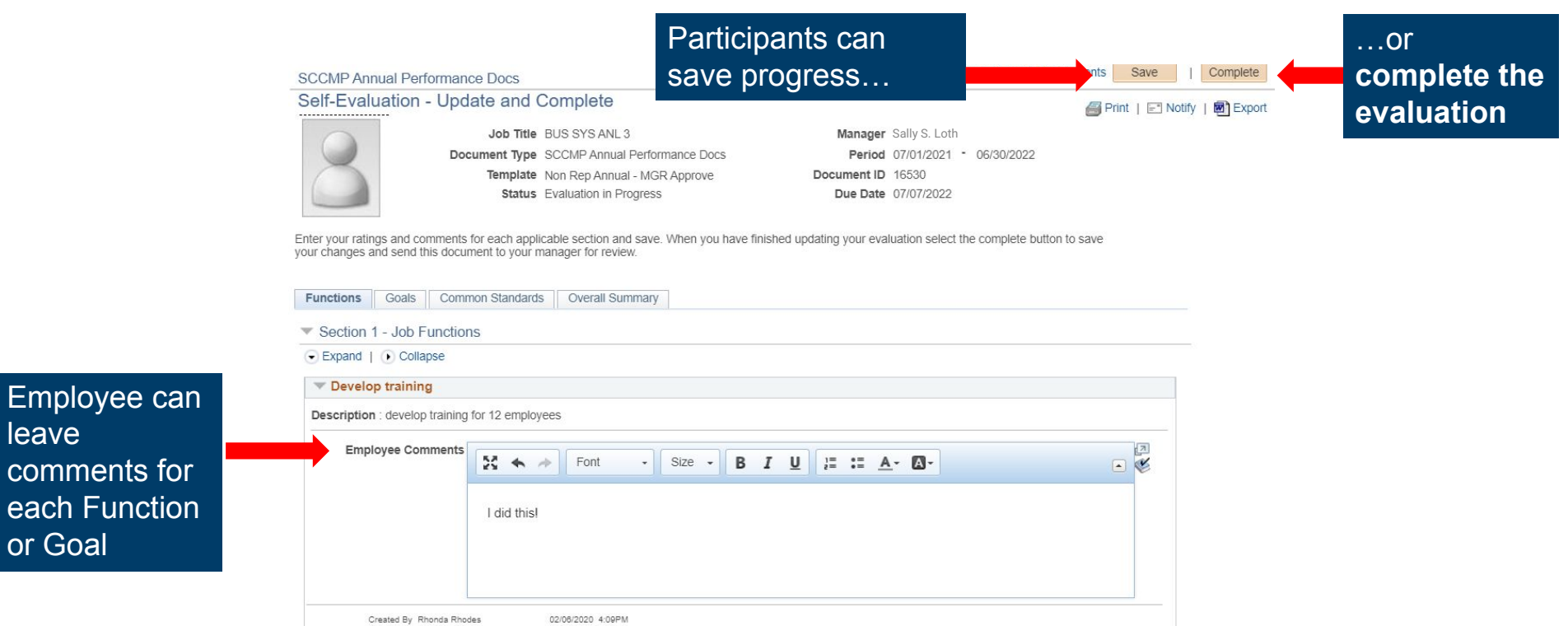

**UCSC SHR** 

leave

or Goal

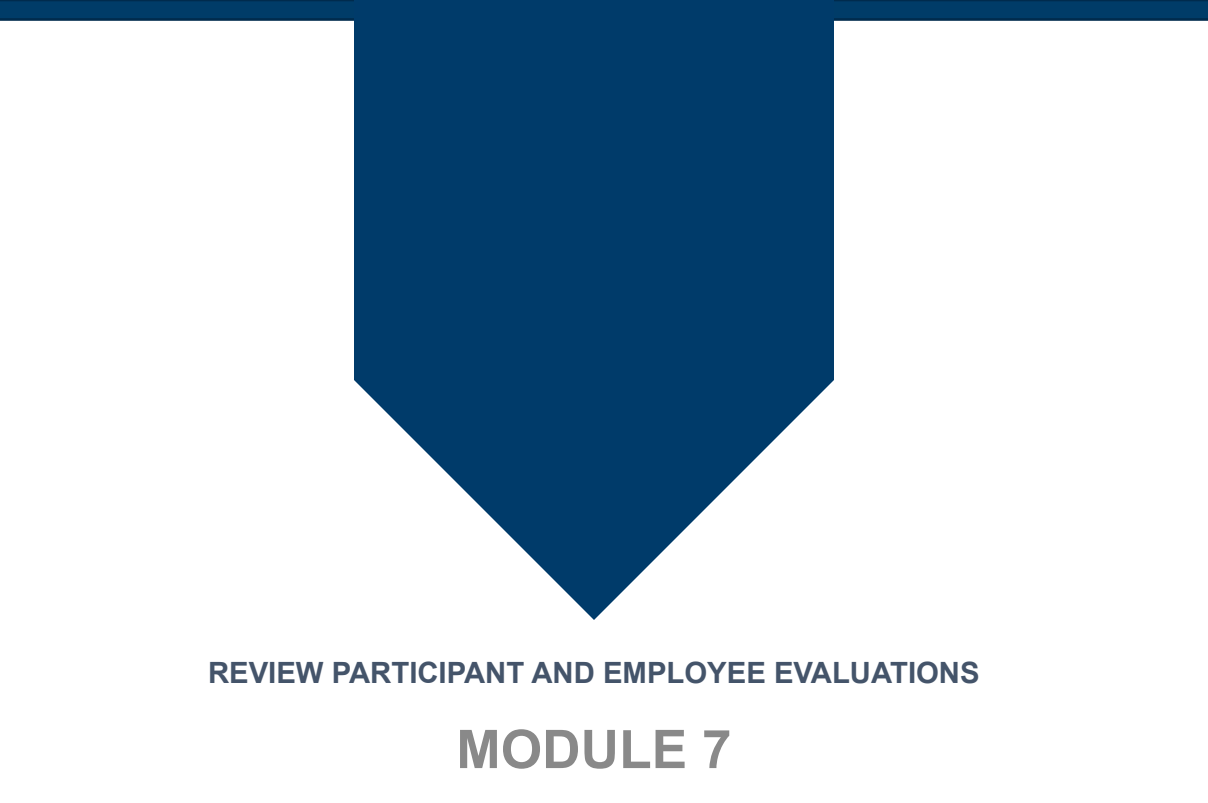

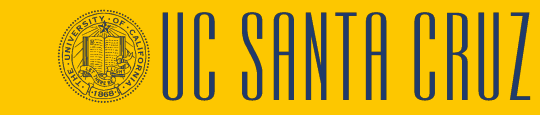

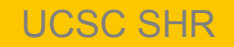

#### **Module Objectives**

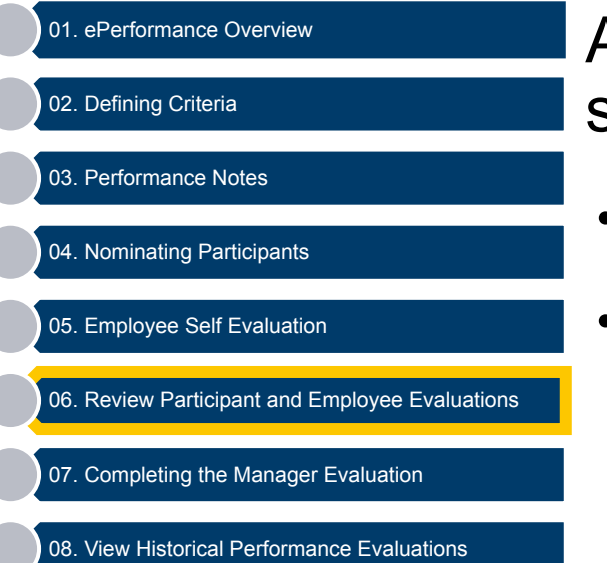

At the end of this module a manager should be able to do the following:

- Review Nominated Participant Feedback
- Review Employee's Self Evaluations

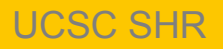

### **Reviewing Participant Evaluations and Self Evaluation**

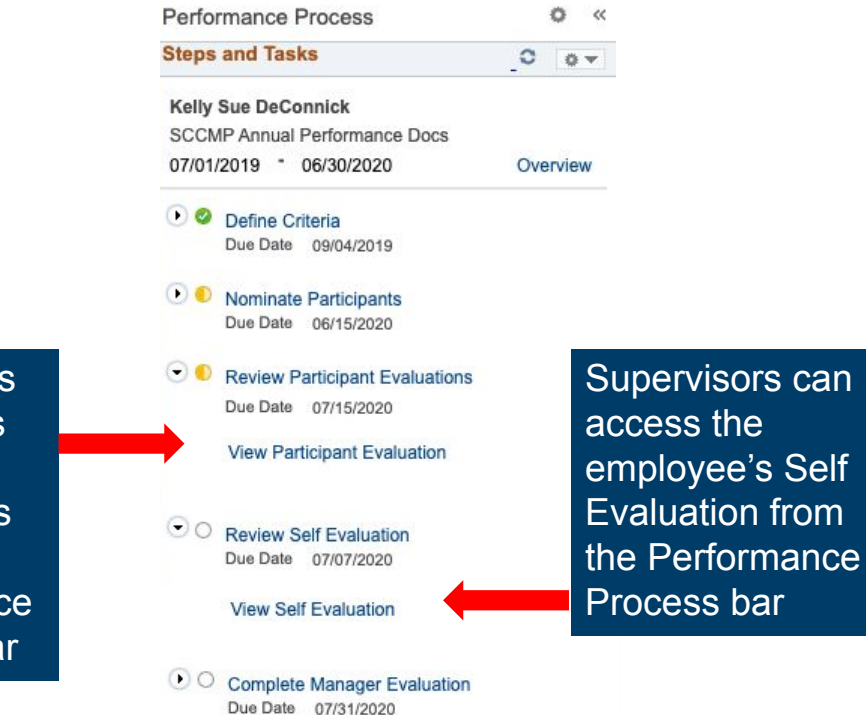

Supervisors can access Participant Evaluations from the Performance Process bar

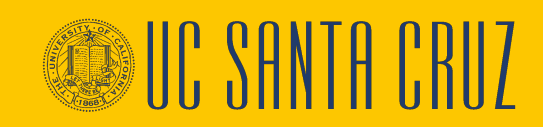

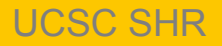

# **Reviewing Participant Evaluations and Self Evaluation**

#### Section 2 - Employee Goals

O Evened 1 O Colleges 1 E Add Cost

|                                                                                                    | Description : Successfully provide support and complete 60 printer and copier help tickets per month                                                                                        |  |
|----------------------------------------------------------------------------------------------------|----------------------------------------------------------------------------------------------------|--|
| Supervisors can<br>also see employee<br>comments from<br>their self<br>evaluation under<br>each function or<br>goal when they are<br>completing their<br>evaluation of the | Manager Rating 5 - Exceptional   Manager Comments   Writing Tools     Kelly would often complete 80 tickets per month.   Employee Comments Employee has not completed their self-evaluation |  |
| employee                                                                                                    | Created By Sally S. Loth         02/07/2020         2:27PM           Last Modified By Sally S. Loth         02/07/2020         2:28PM                                                       |  |

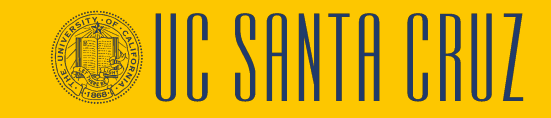

#### **Review Participant Evaluation- Supervisor Navigation**

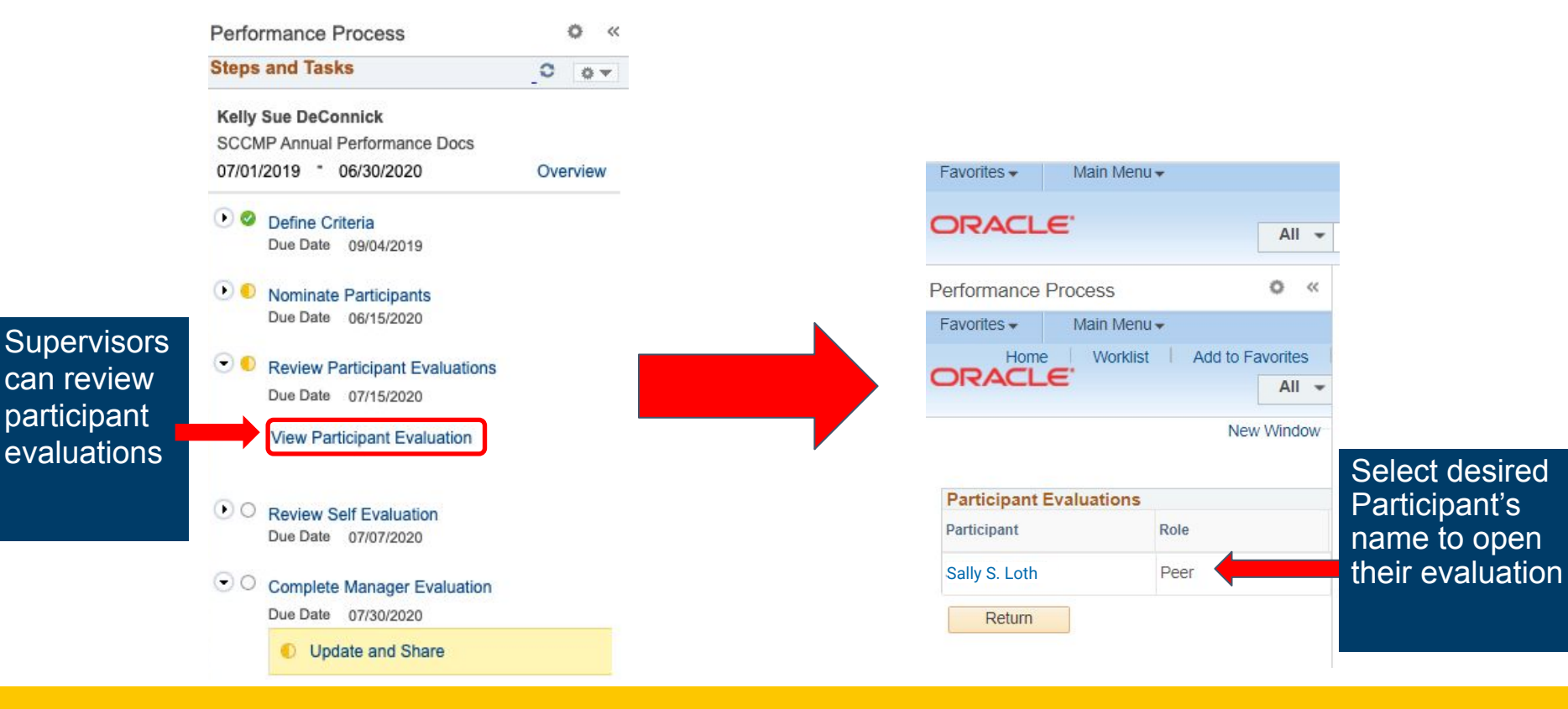

**UCSC SHR** 

#### **View the Participant Evaluation-Supervisor**

#### The participant evaluation opens in a new tab

| Manager    |
|------------|
| reviews    |
| overall    |
| participan |
| job        |
| function   |
| summary    |
|            |

| URALLE                                                                                                    | All - Search                                                                                                    |               | > Advanced Search     | Last Search Results |
|----------------------------------------------------------------------------------------------------|----------------------------------------------------------------------------------------------------|---------------|-----------------------|---------------------|
|                                                                                                    |                                                                                                    |               |                       | Castosalorritosalo  |
| SCCMP Annual Pe                                                                                                    | formance Docs                                                                                                    |               |                       |                     |
| Evaluation                                                                                                    | normance bocs                                                                                                    |               |                       |                     |
| Evaluation                                                                                                    |                                                                                                    |               |                       |                     |
| Actions -                                                                                                    |                                                                                                    |               |                       |                     |
|                                                                                                    | Job Title EMPLOYEE REL RE                                                                                                    | EPR 4         | Manager Sally S. Loth |                     |
|                                                                                                    | Document Type SCCMP Annual Perf                                                                                                    | ormance Docs  | Period 07/01/2021 -   | 06/30/2022          |
|                                                                                                    | Template Non Rep Annual - M                                                                                                    | GR Approve Do | cument ID 84071       |                     |
|                                                                                                    | Status Completed                                                                                                    |               | Due Date 07/15/2022   |                     |
|                                                                                                    | Reviewer Kermut Jun                                                                                                    |               | Role Peer             |                     |
| Group box 15                                                                                                    |                                                                                                    |               |                       |                     |
|                                                                                                    |                                                                                                    |               |                       |                     |
|                                                                                                    |                                                                                                    |               |                       |                     |
|                                                                                                    | Rating History                                                                                                    |               |                       |                     |
| The document status is                                                                                                    | Completed.                                                                                                    |               |                       |                     |
|                                                                                                    |                                                                                                    |               |                       |                     |
| O Boonen                                                                                                    |                                                                                                    |               |                       |                     |
| A Reopen                                                                                                    |                                                                                                    |               |                       |                     |
| Reopen                                                                                                    | Functions                                                                                                    |               |                       |                     |
| Reopen     Section 1 - Job     Expand   O Co                                                                                                    | Functions                                                                                                    |               |                       |                     |
| Reopen     Section 1 - Job     Expand   O Col                                                                                                    | Functions<br>apse                                                                                                    |               |                       |                     |
| Section 1 - Job     Expand   • Co     Sloth-sitting                                                                                                    | Functions<br>apse                                                                                                    |               |                       |                     |
| Reopen     Section 1 - Job     Expand   • Co     Sloth-sitting     Description :                                                                                                    | Functions<br>apse                                                                                                    |               |                       |                     |
| Reopen     Section 1 - Job     Expand   O Co     Sloth-sitting     Description :     Ensure adec                                                                                                    | Functions<br>apse                                                                                                    |               |                       |                     |
| Reopen     Section 1 - Job     Expand   • Co     Sloth-sitting     Description :         Ensure adeq         Keep sloth a                                                                                                    | Functions<br>apse<br>uate sloth nutrition<br>way from electrical outlets                                                                                                    |               |                       |                     |
| ▼ Section 1 - Job       ● Expand   ● Co       ▼ Sloth-sitting       Description :       • Ensure adec       • Keep sloth a       • Clean up after                                                                                                    | Functions<br>apse<br>uste stoth nutrition<br>vay from electrical outlets<br>the stoth                                                                                                 |               |                       |                     |
| ▼ Section 1 - Job         ● Expand   ● Co         ▼ Sloth-sitting         Description :         • Ensure adec         • Clean up after                                                                                                    | Functions<br>apse<br>uate sloth nutrition<br>way from electrical outlets<br>r the sloth                                                                                               |               |                       |                     |
|                                                                                                    | Functions<br>apse<br>uate sloth nutrition<br>way from electrical outlets<br>r the sloth                                                                                               |               |                       |                     |
| ♀     Reopen       ♥     Section 1 - Job       ●     Expand   ● Co       ●     Sloth-sitting       Description :     •       •     Ensure adect       •     Clean up aft       •     Clean up aft       •     Created By                                                 | Functions<br>apse<br>uate stoth nutrition<br>way from electrical outlets<br>r the sloth<br>Neolas Feria 04282821 2.20PM                                                               |               |                       |                     |
| ♀     Reopen       ♥     Section 1 - Job       ●     Expand   ● Coo       ♥     Sloth-sitting       Description :     •       •     Ensure adec       •     Clean up after       •     Clean up after       •     Created By       Job Functions Stute     Created Stute | Functions appe appe use eloch nutrition way from electrical outlets r the sloth Noclas Feria 04203021 2.20PM mmary                                                                    |               |                       |                     |
| Q Reopen     Section 1 - Job     Expand   ○ Co     Stoth-sitting     Description :         Ensure adde         Keep sloth         Clean up aft         Created By     Job Functions Su     Comm                                                                          | Functions apse uate sloth nutrition way from electrical outlets the sloth Noolas Feria e425221 220PM mmary eents                                                                      |               |                       |                     |
| ♀     Reopen       ♥     Section 1 - Job       ●     Expand 1 ● Co       ♥     Sloth-sitting       Description :     •       •     Ensure adec       •     Keep sloth a       •     Clean up after       •     Created By       Job Functions Su     Comr                | Functions<br>apse<br>uate sloth nutrition<br>way from electrical outlets<br>r the sloth<br>Nicolas Feria 04/26/2021 2.20PM<br>mmary<br>lents<br>Unacceptable! She fed my sloth snicke | rsl           |                       |                     |
| Reopen       ▼ Section 1 - Job       ● Expand   ● Co       ● Expand   ● Co       ■ Sloth-sitting       Description :       • Ensure adect       • Ceep sloth a       • Clean up aft       • Created By       Job Functions Su       Comm                                 | Functions appe appe uate stoth nutrition way from electrical outlets r the sloth Noolas Feria 04/28/2021 2.20PM mmary ents Unacceptable! She fed my sloth snicke                      | rsl           |                       |                     |
| ♀     Reopen       ♥     Section 1 - Job       ●     Expand   ● Co       ♥     Sloth-sitting       Description :     •       •     Ensure addee       •     Expende sloth a       •     Clean up afth       •     Created By       Job Functions Su     Comm             | Functions appe uate stoth nutrition ray from electrical outlets the stoth Neoles Feris 042802021 2.20PM mmary lents UnacceptableI She fed my stoth enicke                             | rsi           |                       |                     |

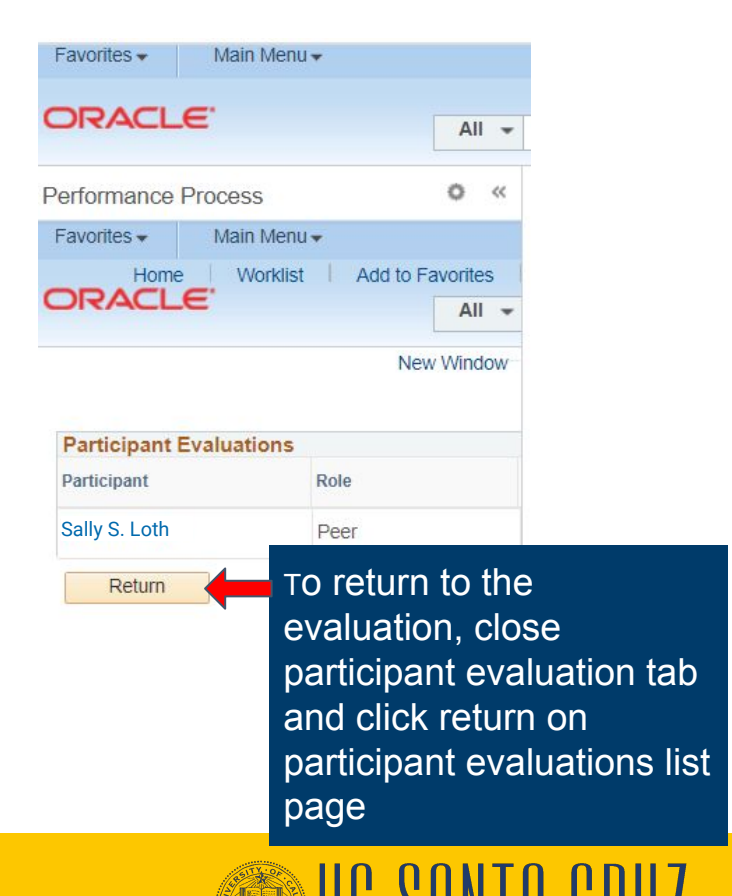

#### **UCSC SHR**

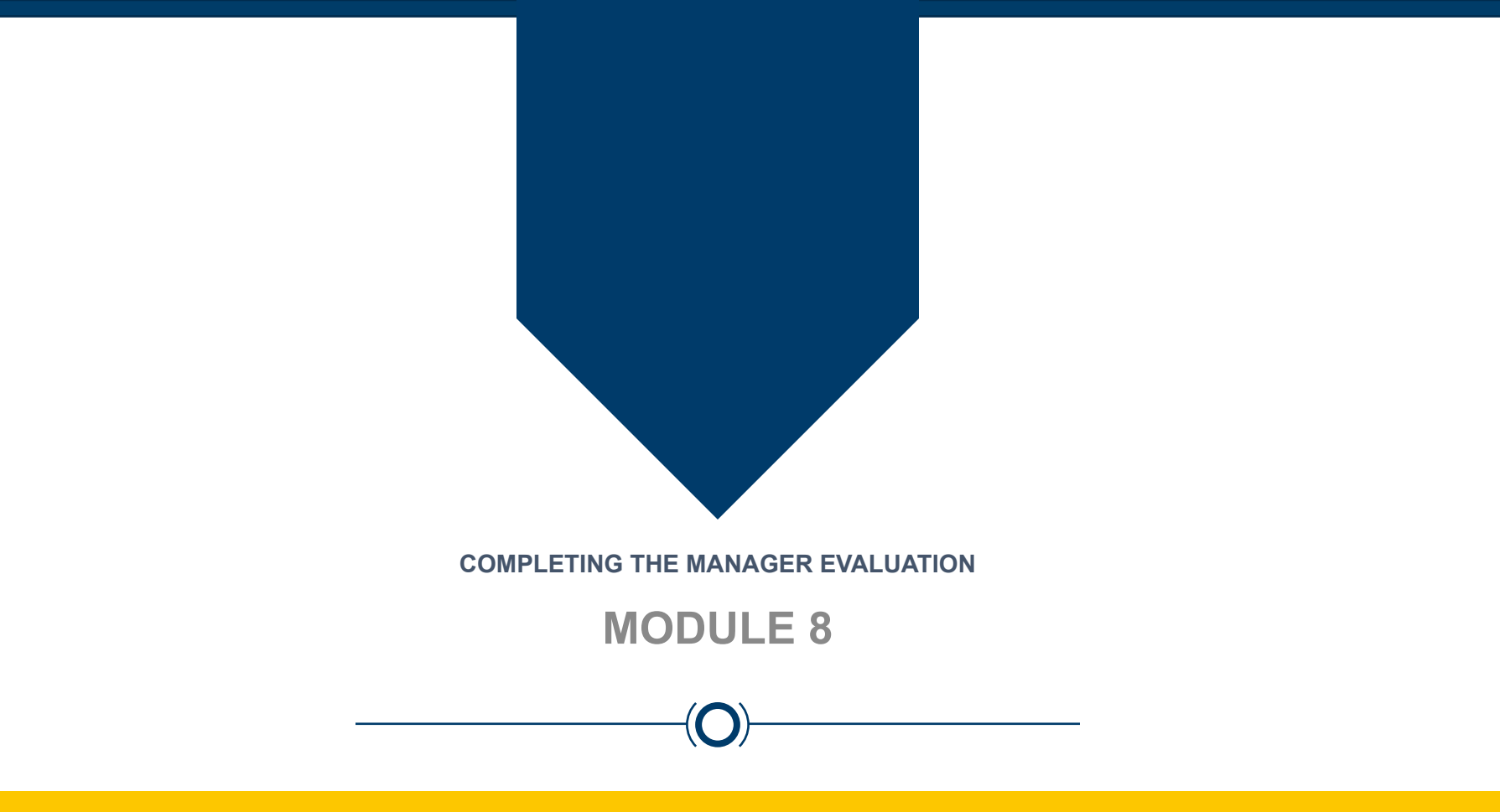

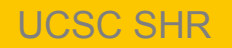

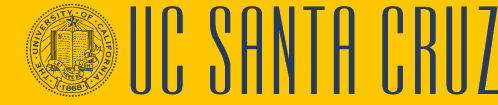

#### **Module Objectives**

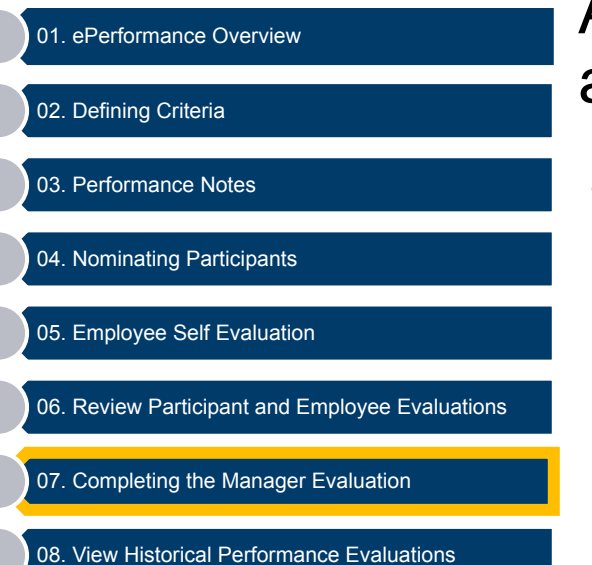

At the end of this module you should be able to do the following:

Complete the Manager Evaluation

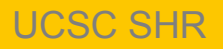

#### **Complete Manager Evaluation**

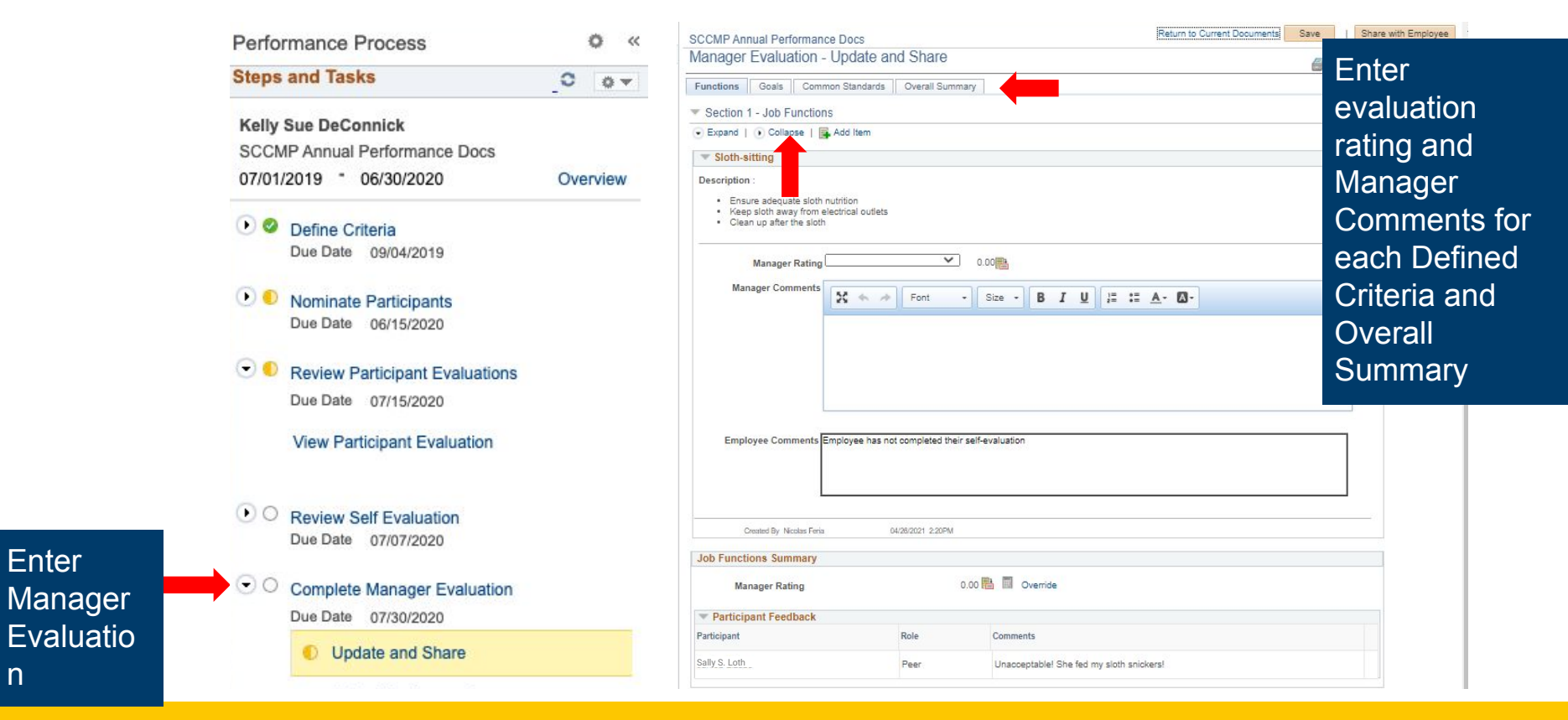

**UCSC SHR** 

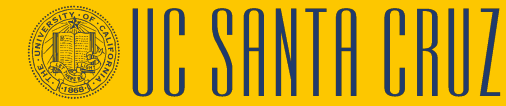

# **Complete Manager Evaluation – Ratings and Comments**

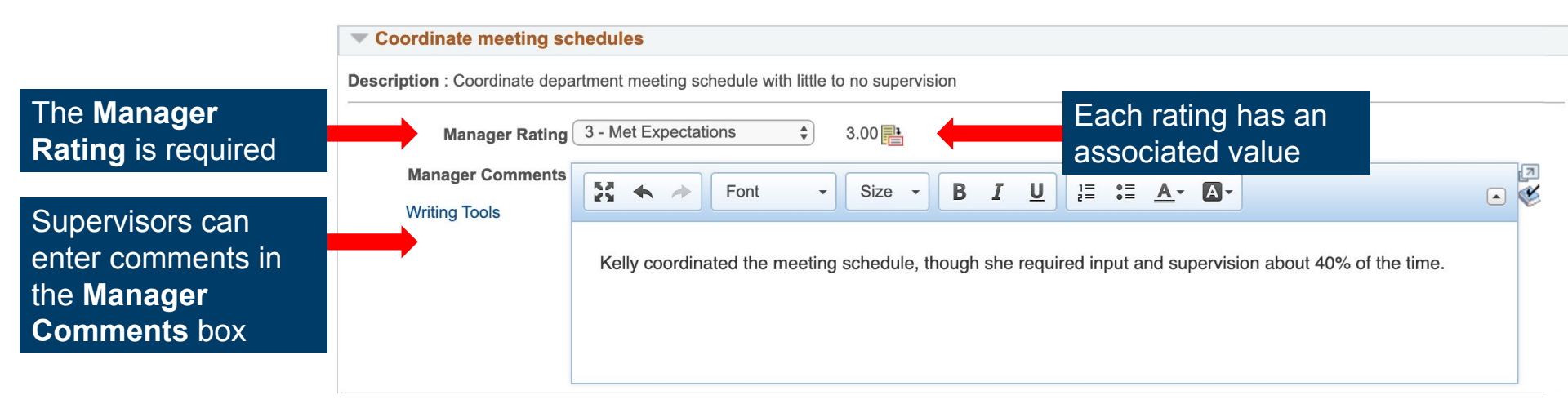

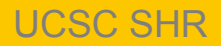

#### **Complete Manager Evaluation – Tab Summary**

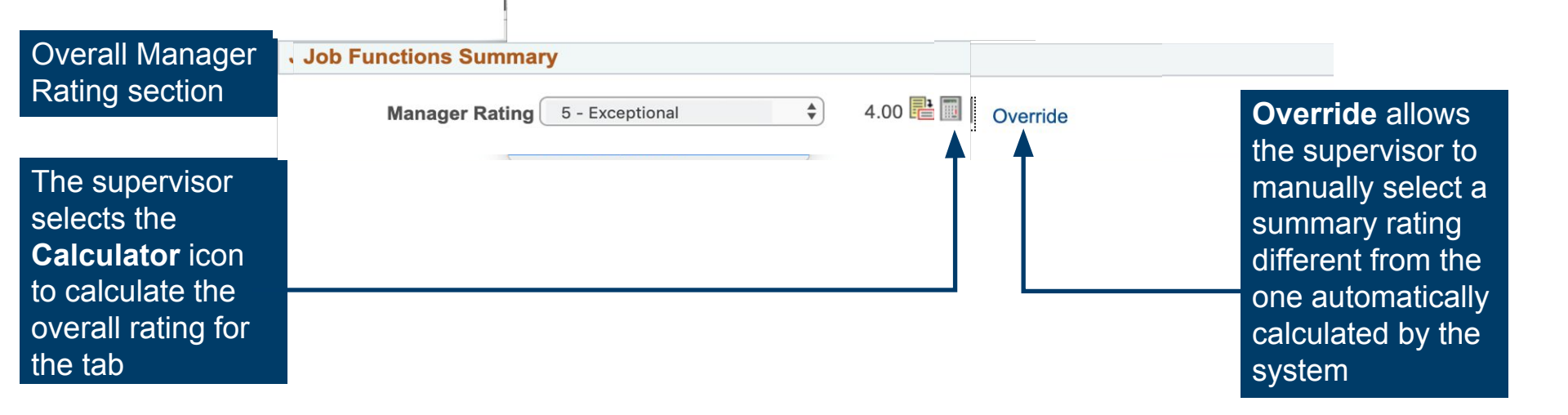

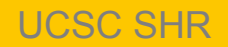

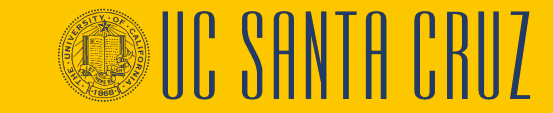

#### **Complete Manager Evaluation**

| Favorites 👻 Main Menu 👻                                                                                                    |              |                                                                                                    |                                |
|----------------------------------------------------------------------------------------------------|--------------|----------------------------------------------------------------------------------------------------|--------------------------------|
| ORACLE                                                                                                    | All 👻        | Search Advanced Search Cal Last Search Results                                                                                                    | Home Worklist Add to Favorites |
| Performance Process<br>Steps and Tasks<br>Sally S. Loth<br>SCCMP Annual Performance Docs<br>07/01/2021 - 06/30/2022                                                  | O «<br>O o • | SCCMP Annual Performance Docs       Supervisors can         Manager Evaluation - Update and Share       save their         Functions       Goals       Common Standards         Section 1 - Job Functions       Verall Summary | Save   Share with Employee     |
| <ul> <li>Ø Define Criteria<br/>Due Date 06/31/2022</li> <li>Nominate Participants<br/>Due Date 06/15/2022</li> <li>Review Participant Evaluations</li> </ul>         |              | <ul> <li>Expand   Collapse   Add Item</li> </ul> Sloth-sitting Description : <ul> <li>Ensure adequate sloth nutrition</li> <li>Keep sloth away from electrical outlets</li> <li>Clean up after the sloth</li> </ul>            | or Share<br>with<br>Employee   |
| Due Date 07/15/2022     Review Self Evaluation     Due Date 07/14/2022     O <u>Complete Manager Evaluation     Due Date 07/31/2022     Due Date 07/31/2022     </u> |              | Manager Rating 0.00                                                                                                    |                                |
| Update and Share     Submit for Approval     Pending Approval                                                                                                    |              |                                                                                                    |                                |

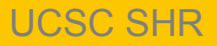

IC SANTA CRII7

# **About Low-Scoring Evaluations**

- Supervisor <u>must</u> inform ER Analyst if they intend to rate the employee anything less than a Met Expectations.
- UCPath <u>will not</u> stop the supervisor from sending a low-scoring evaluation directly to the employee without ER Analyst review.

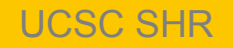

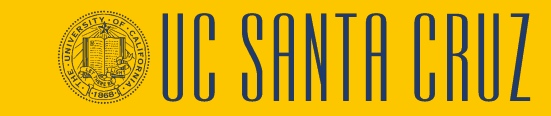
# **Employee Acknowledges Evaluation**

S

**UCSC SHR** 

| Performance Process                                                      | ō //             |                                                                                                    |
|--------------------------------------------------------------------------|------------------|----------------------------------------------------------------------------------------------------|
| chormanice Frocess                                                       | ~ ~ ~            | SCCMP Probationary Documents Acknowledge                                                                                                    |
| teps and Tasks                                                           | 0 0 -            | Manager Evaluation - Acknowledge                                                                                                    |
| Sally S. Loth<br>SCCMP Probationary Documents<br>07/01/2021 - 06/30/2022 | Overview         | Job Title HR GENERALIST 5 Manager Kermut Jun<br>Document Type SCCMP Probationary Documents Period 07/01/2021 - 06/30/2022                                              |
| Define Criteria<br>Due Date 06/30/2022                                   |                  | Iemplate         Probation Review - MGR Approve         Document ID         16538           Status         Pending Acknowledgement         Due Date         04/01/2022 |
| Review Manager Evaluation<br>Due Date 04/01/2022                         |                  | ▼ Employee Data                                                                                                    |
| Acknowledge                                                              |                  | Empi ID 1021 Department SC4037 HR Business Systems                                                                                                    |
| View                                                                     |                  | Location SVC-E1 Scotts Valley, Module E, 1 Plan/Grade CTSC 25                                                                                                    |
|                                                                          |                  | Functions Common Standards Overall Summary                                                                                                    |
|                                                                          |                  | Section 1 - Job Functions                                                                                                    |
|                                                                          |                  | Expand   OCollapse                                                                                                    |
| Employee car                                                             | n                | ▼ Learn departmental workflow                                                                                                    |
|                                                                          | ' .   .          | Description : Learn the department's workflow, filing system and databases.                                                                                            |
| their supervise                                                          | or's             | Manager Rating 4 - Consistently Exceeds 4.00                                                                                                    |
| igs and                                                                  |                  | Manager Comments They learned all of our systems and found efficiencies to be had!                                                                                     |
| ments for eac                                                            | h <mark>-</mark> |                                                                                                    |
|                                                                          |                  |                                                                                                    |

73

The employee clicks the **Acknowledge** button when they've finished reviewing the evaluation

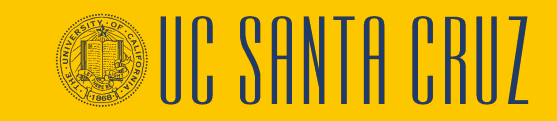

# **Acknowledgement Override**

| SCCMP Probationary Documents Manager Evaluation - Share with Employee Kelly Sue DeConnick Actions  Job Title CLIN OPS SHS SUPV 2 Document Type SCCMP Probationary Documents Template Probation Review - MGR Approve Status Approval - Approved  Temployee Data                                                                                                    | Return to Current Documents Save Override Acknow<br>Print   ⊡ Notify<br>Manager Rho: Rhc<br>Period 07/01/2021 - 06/30/2022<br>Document ID 16530<br>Due Date 07/30/2022 | If the employee is unwilling or<br>unable to acknowledge the<br>evaluation, the supervisor can<br>override the<br>acknowledgement                                                                                                    |
|----------------------------------------------------------------------------------------------------|----------------------------------------------------------------------------------------------------|----------------------------------------------------------------------------------------------------|
| Empl ID 1034<br>Department SC2939 Student Health Services<br>Location CSHS-1 Cowell Student Health, 1<br>Plan/Grade CTSC 21<br>Step 0<br>Rating History<br>This document is currently awaiting the employee's acknowledgement.<br>If the employee can not or does not acknowledge this document you can select the Override Act<br>overriding the employee's acknowledgement.<br>If the employee's acknowledgement.<br>If the employee's acknowledge this document you can select the Override Act<br>overriding the employee's acknowledgement.<br>© Reopen<br>Functions<br>© Expand   © Collapse | The supervisor<br>selects the reason<br>they are overriding<br>acknowledgement,<br>then confirms                                                                       | Acknowledge You have chosen to override your employee's acknowledgement of this document. Please indicate the reason for doing so.  Employee Not Available  Employee Refused Select confirm to move the document to the next status. Upon selecting confirm your electronic signature will be placed in the employee's signature section on this document with the reason why you are overriding the employee acknowledgement. |

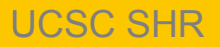

### **Submit for Approval**

| SCCMP Probation<br>Manager Eval<br>Kelly Sue DeCo<br>Actions • | nary Documents<br>Iuation - Update a<br>nnick           | and S                                | ubmit                                   | C<br>h<br>a<br>s              | Once the<br>as bee<br>cknowl<br>upervis<br>or appre | e evalu<br>n<br>edged,<br>or subi<br>oval | the tits it                         |                 | Print       | Submit for Approval |
|----------------------------------------------------------------|---------------------------------------------------------|--------------------------------------|-----------------------------------------|-------------------------------|-----------------------------------------------------|-------------------------------------------|-------------------------------------|-----------------|-------------|---------------------|
| Temployee Dat                                                  | Document Type<br>Template<br>Status                     | SCCMP<br>Probatio<br>Evaluatio       | Probationa<br>n Review -<br>on in Progr | Iry Document<br>MGR Approvess | ts<br>ve                                            | Period<br>Document ID<br>Due Date         | 07/01/2022 -<br>16539<br>04/01/2023 | 06/30/2023      |             |                     |
|                                                                | Empl ID<br>Department<br>Location<br>Plan/Grade<br>Step | 10:<br>SC2939<br>CSHS-1<br>CTSC<br>0 | 21                                      | Student He<br>Cowell Stu      | ealth Services<br>dent Health, 1                    |                                           |                                     |                 |             |                     |
| Enter ratings and com                                          | Inments for each section in                             | Rating Hi<br>this evalu              | <mark>story</mark><br>Jation, if ap     | plicable. At a                | any point in time y                                 | ou can save this                          | evaluation by se                    | electing the Sa | ive button. |                     |

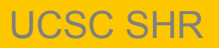

IC CANTA L'HIL

# **Document Approval**

Depending on the template, the document will be approved in one of two ways:

### ADM Approve

- Evaluation is approved by a divisional ePerformance Administrator
- Evaluation is found in the Worklist

### MGR Approve

- Evaluation is approved by the supervisor's supervisor
- Evaluation is found through Manager Self Service

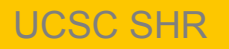

### **Approve Documents**

# **Navigation:** PeopleSoft Menu > Workforce Development > Performance Management > Approve Documents (ALSO in the UCPath Dashboard Worklist)

| / | -                              |
|---|--------------------------------|
|   | Teams Current Performance Docs |
| E | Team Historic Performance Docs |
|   | View-Only Performance Document |
|   | Transfer Performance Documents |
|   | Teams Current Development Docs |
| E | Team Historic Development Docs |
|   | View-Only Teams Develop Docs   |
|   | Approve Perform/Develop Docs   |
|   | Transfer Development Documents |
|   | View Approval Workflow Status  |

Maintain Teams Performce Notes

Manager Self Service

#### Select Transaction to Approve

Whenever Managers access this Page, they have to enter Document Type to filter Pending Approvals.

| ter Criteria                                                                     |                                                | Vou must                                      |
|----------------------------------------------------------------------------------|------------------------------------------------|-----------------------------------------------|
| First Name Manager First Name Document Type SCCANNUL Period Between Search Clear | Last Name<br>Last Name<br>Oocument Template ID | enter the<br>Document<br>Type and<br>Document |

At minimum

#### Select desired evaluation(s), then approve or deny

| s st | Empl ID | Name            | Job Title                | Department | Document ID | Begin Date              | End Date   | Document Status | Approval Status  | Submitted By   | 2nd Level Approver | Document Type                    | Summa             |
|------|---------|-----------------|--------------------------|------------|-------------|-------------------------|------------|-----------------|------------------|----------------|--------------------|----------------------------------|-------------------|
|      | 10273   | Aldo Gunawarman | BROADCAST COMM<br>SPEC 4 | SC4038     | 98346       | <mark>07/02/2022</mark> | 07/03/2022 | Approval        | Pending Approval | Julie Thompson | Tomer Deguzman     | SCCMP Annual<br>Performance Docs | 3 - Met<br>Expect |
|      | Approve | Denv            | 1                        |            |             |                         |            |                 |                  |                |                    |                                  |                   |

### **Annual and Probationary Evaluation Approval Workflow**

Reminder: The workflow differs between annual and probationary evaluations:

- Annual evaluations are first acknowledged by the employee and then approved by the approver.
- Probationary evaluations are first approved by the approver and then acknowledged by the employee.

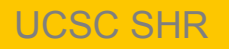

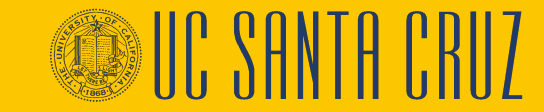

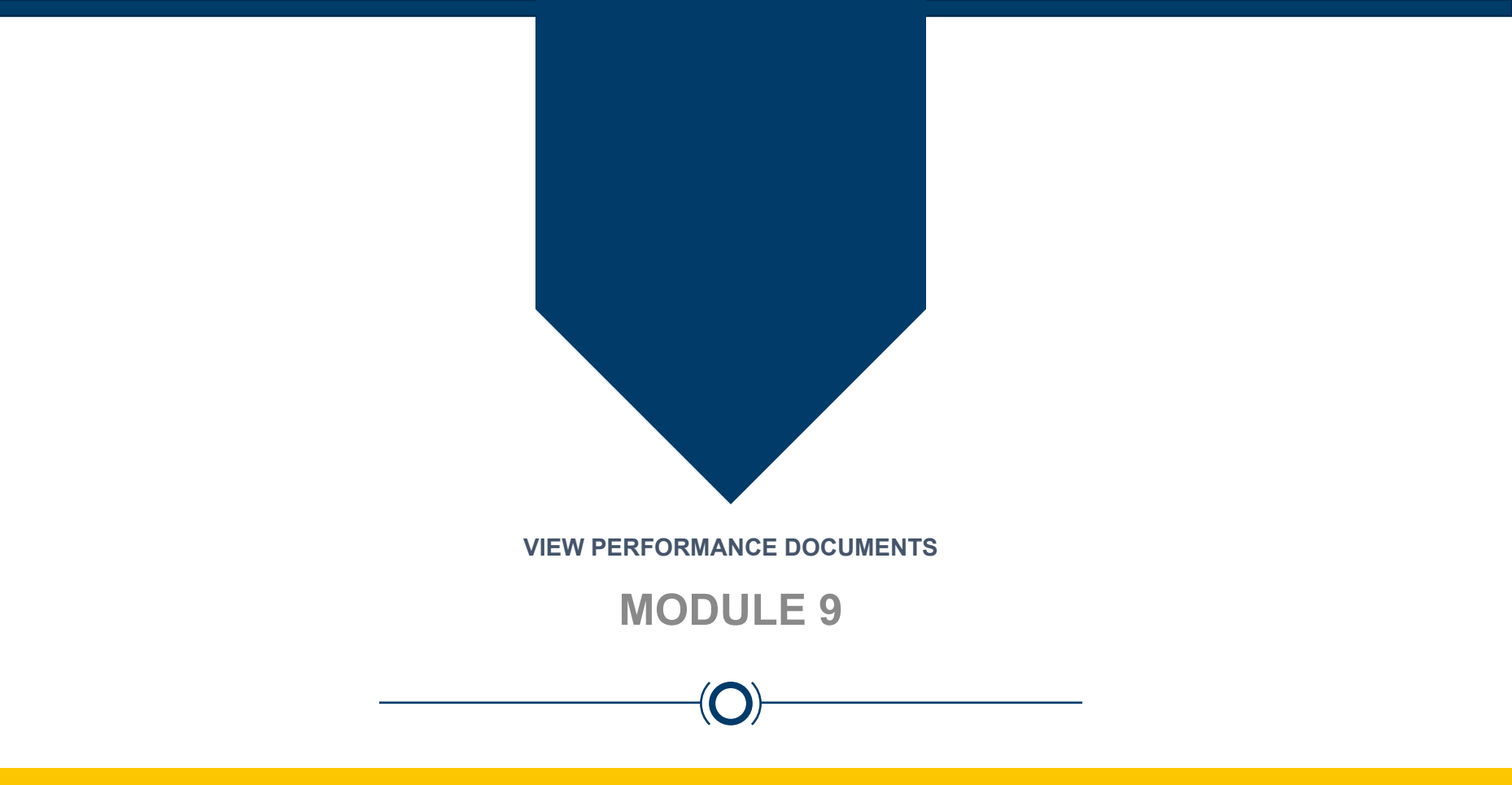

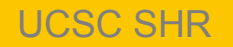

IC SANTA CRII7

### **Module Objectives**

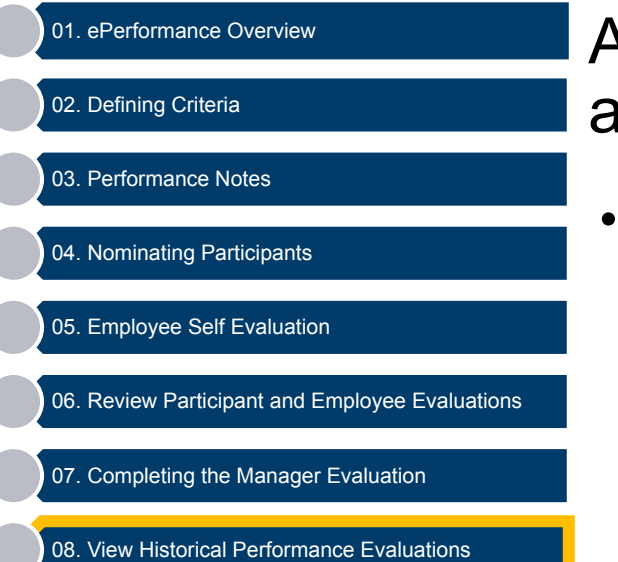

At the end of this module you should be able to do the following:

 View performance evaluations completed in ePerformance

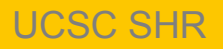

### **Historic Performance Documents**

#### Supervisors can access performance evaluations previously completed in ePerformance

| Nico Feria                                | Favorites  Main Menu  Performance Workcenter  Performance Workcenter                                                                                                    |
|-------------------------------------------|----------------------------------------------------------------------------------------------------|
| Primary Title:<br>BUS SYS ANL 3           | All  Search All Advanced Search  Last Search Results                                                                                                    |
| Employee ID:                              | Performance WorkCenter • «                                                                                                    |
| Service Date:<br>09/27/2010               | Performance Management C O PeopleSoft ePerformance is a self-service evaluation management application for managers                                                                                                    |
| Dashboard                                 | Employee Self Service and employees. You can use ePerformance as a tool for planning, collaboration, communication, assessment, and monitoring evaluations for multiple purposes like performance, Probationary, Incentives and development document evaluations.                            |
| PeopleSoft Menu >                         | My United Performance Docs     My Historical Performance Docs     ePerformance supports the entire planning and evaluation process, from planning and aligning                                                                                                    |
| Worklist                                  | Others Pending Pert Evain Reqs     employee performance, Probationary, Incentives and development document, through     assessing and rewarding employee performance results within the right behaviors.     ePerform Ristoric Evains                                                        |
| Bookmarks                                 | E Employees Performance Notes setting up document templates that define evaluation processes and With this application, you Employees Performance Notes can:                                                                                                    |
| Employee Actions > Performance Workcenter | Image: My Historical Development Docs       • Define evaluation criteria.         Image: Others Pend Dev Evaln Requests       • Define evaluation criteria.         Image: Others Historical Develop Docs       • Introduce mid-period checkpoints to track employee progress.               |
| Forms Library                             | Manager Self Service     Manage multiple participants.                                                                                                    |
| Quicklinks >                              | Enter evaluation data, including notes, ratings, weights, and comments.                                                                                                    |
|                                           | Team Historic Performance Docs • Consolidate feedback from multiple sources into the manager/mentor's evaluation.                                                                                                    |
|                                           | <ul> <li>Transfer Performance Documents</li> <li>Submit the manager/mentor evaluation for review and approval.</li> </ul>                                                                                                    |
|                                           | <ul> <li>Team Historic Development Docs</li> <li>View-Only Teams Develop Docs</li> <li>Approve Perform/Develop Docs</li> <li>Transfer Development Documents</li> <li>View Approval Workflow Status</li> <li>Maintain Teams Performace Docs</li> <li>Cancel Team's Performace Docs</li> </ul> |

81

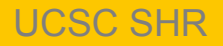

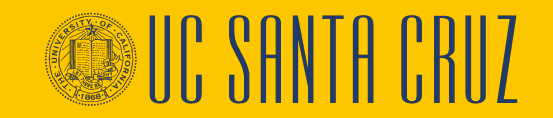

# **Additional Training Resources**

Additional ePerformance Tool Training:

- UCSC ePerformance Training for Managers and Supervisors (Full Tool Training)
- UCSC ePerformance Training for Employees

Step by Step Tool Instructions:

- <u>ePerformance Tool Instructions Annual Evaluation</u>
- ePerformance Navigation Guide

Content Guidance:

Defining Criteria and Manager Evaluation

SHR ePerformance Resources page:

https://shr.ucsc.edu/resources-forms/eperformance-performance-evaluations/index.html UPDATED FAQ

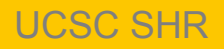

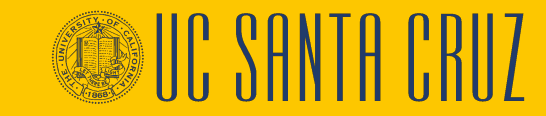

# ePerformance Training Sessions

ePerformance System:

- Full Tool Navigation
- Administrator Training (open to authorized divisional users -(Full Tool Navigation is the prerequisite for this course)

ePerformance Content training:

- Part 1: Defining Criteria (held in the Fall)
- Part 2: Completing the Manager Evaluation (held in Spring)

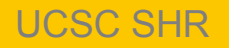

# Save! Don't get logged out!

- UCPath will log you out of all tabs after ~20 minutes of inactivity
  - From the dashboard, accessing the Performance Workcenter opens a new window. If you have multiple tabs open to UCPath, each tab is running its own timer
  - If any browser tab open to UCPath is left untouched for ~20 minutes, it will log you out of <u>all</u> tabs (even if you are actively working in another UCPath tab!)
- We recommend closing the first UCPath tab, containing your Dashboard, to avoid an unwanted logout
- Don't forget to save your work frequently!

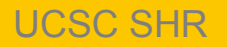

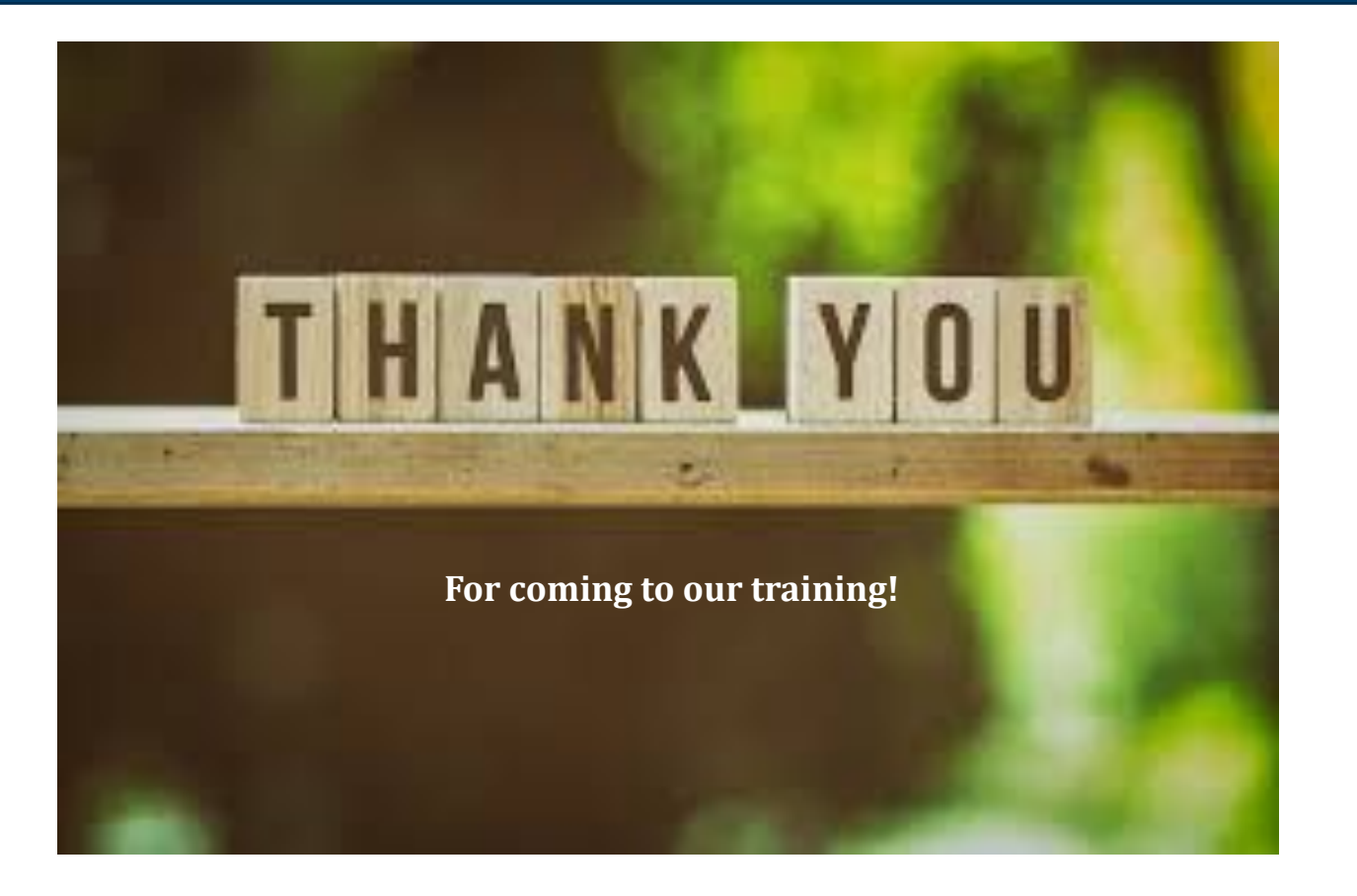

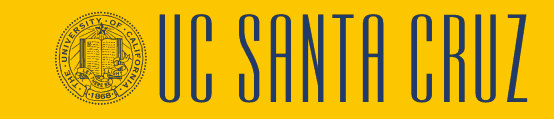

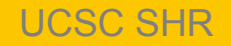